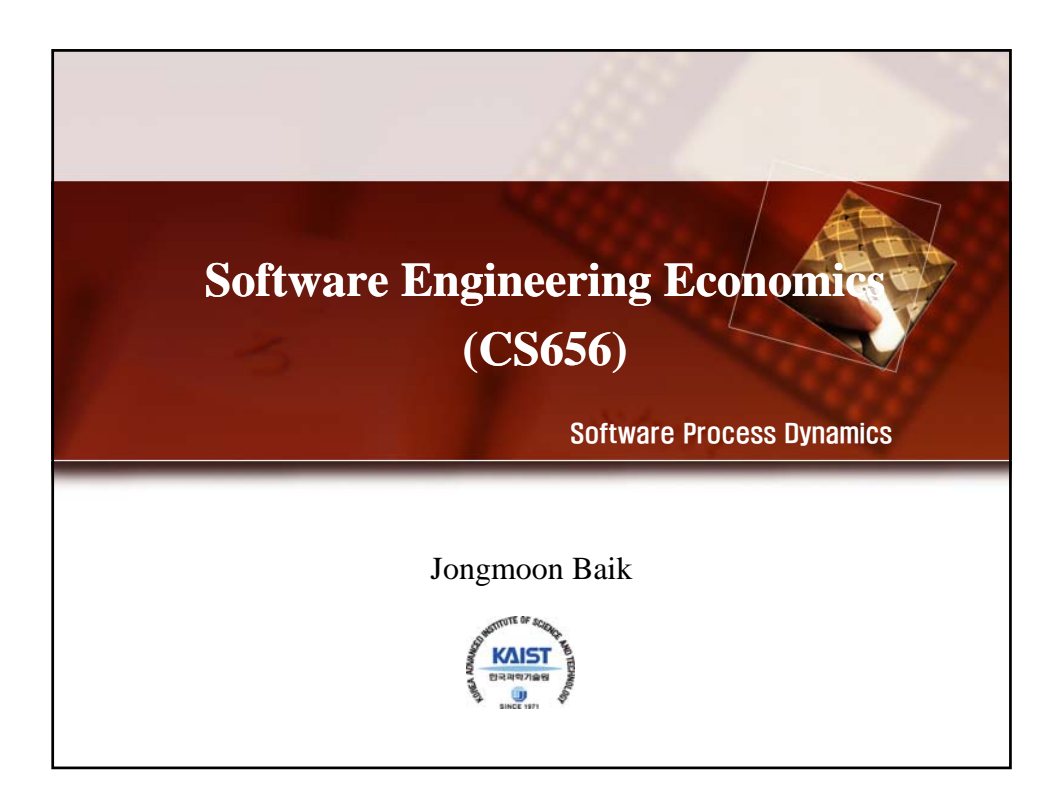

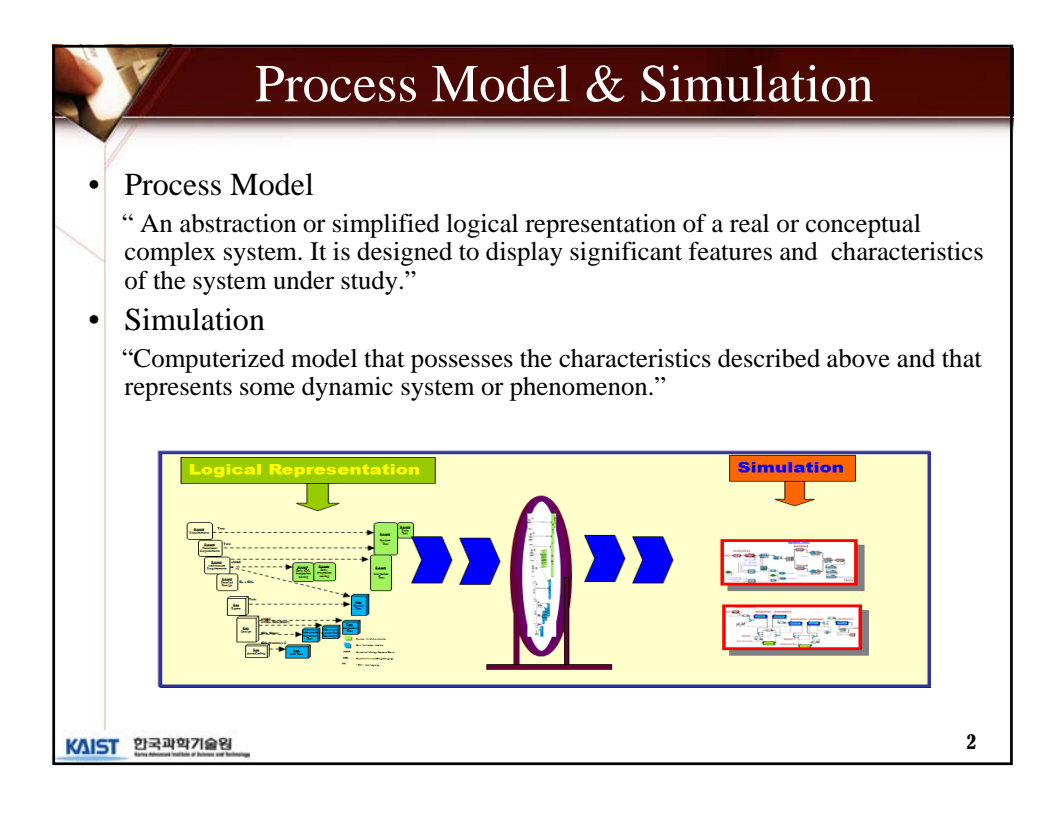

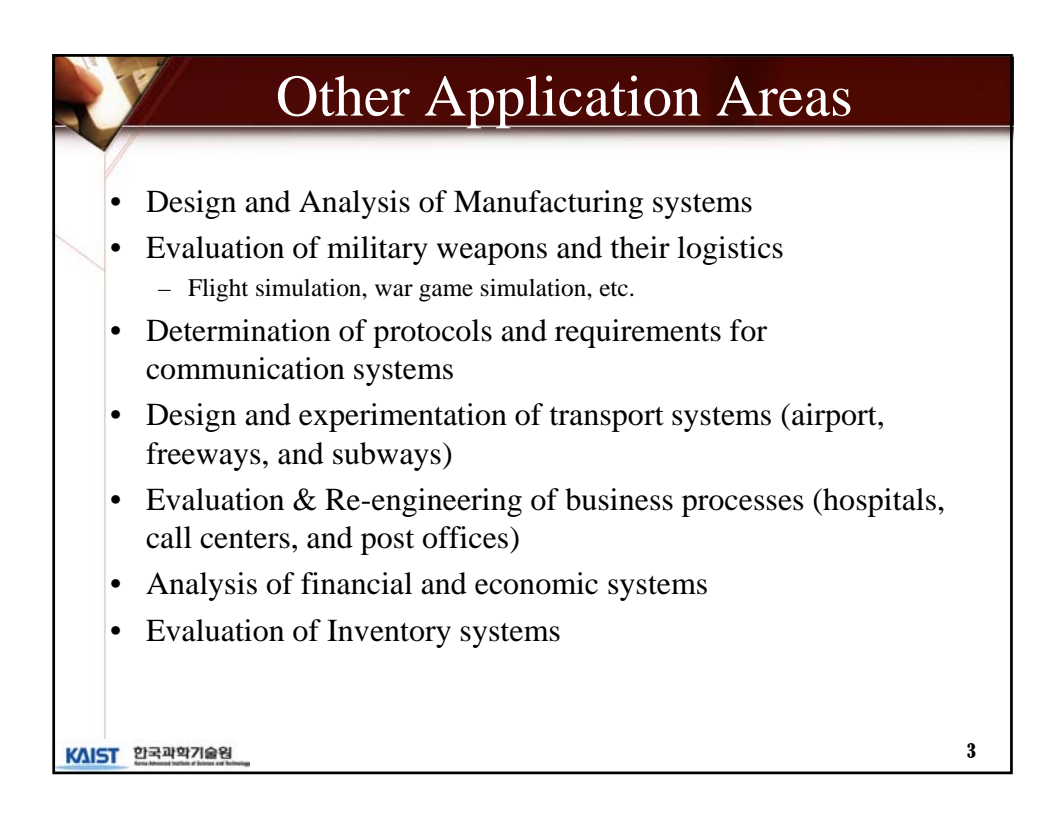

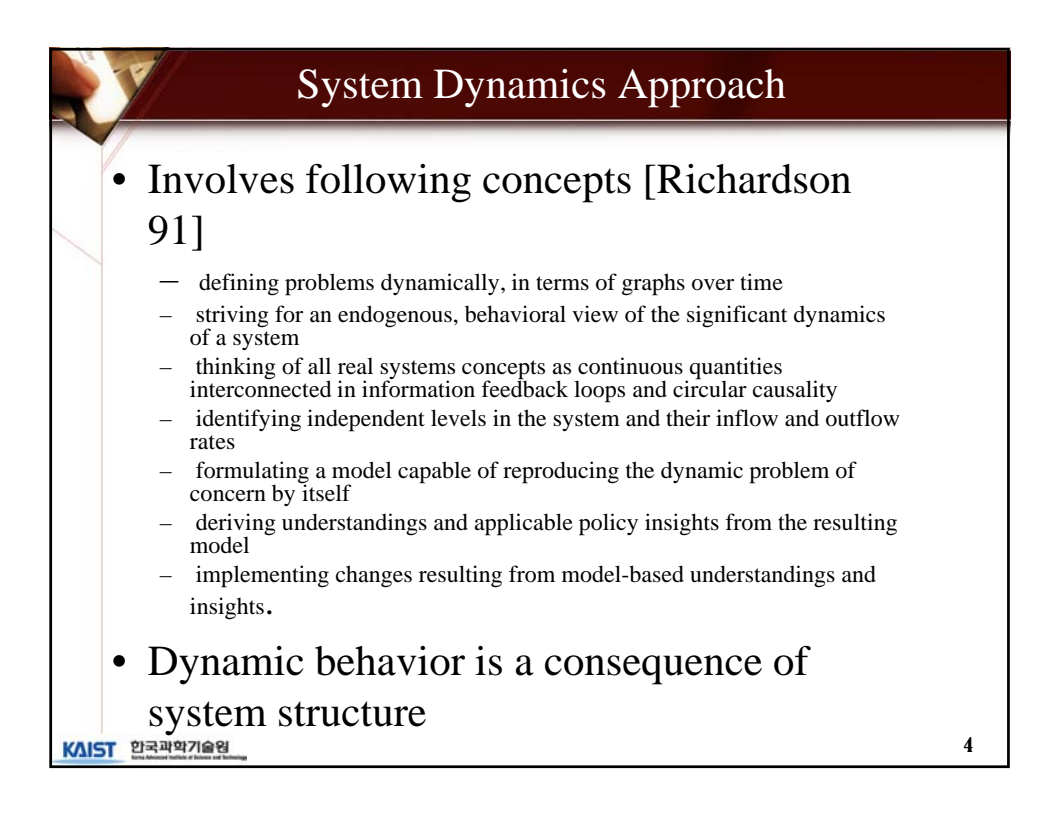

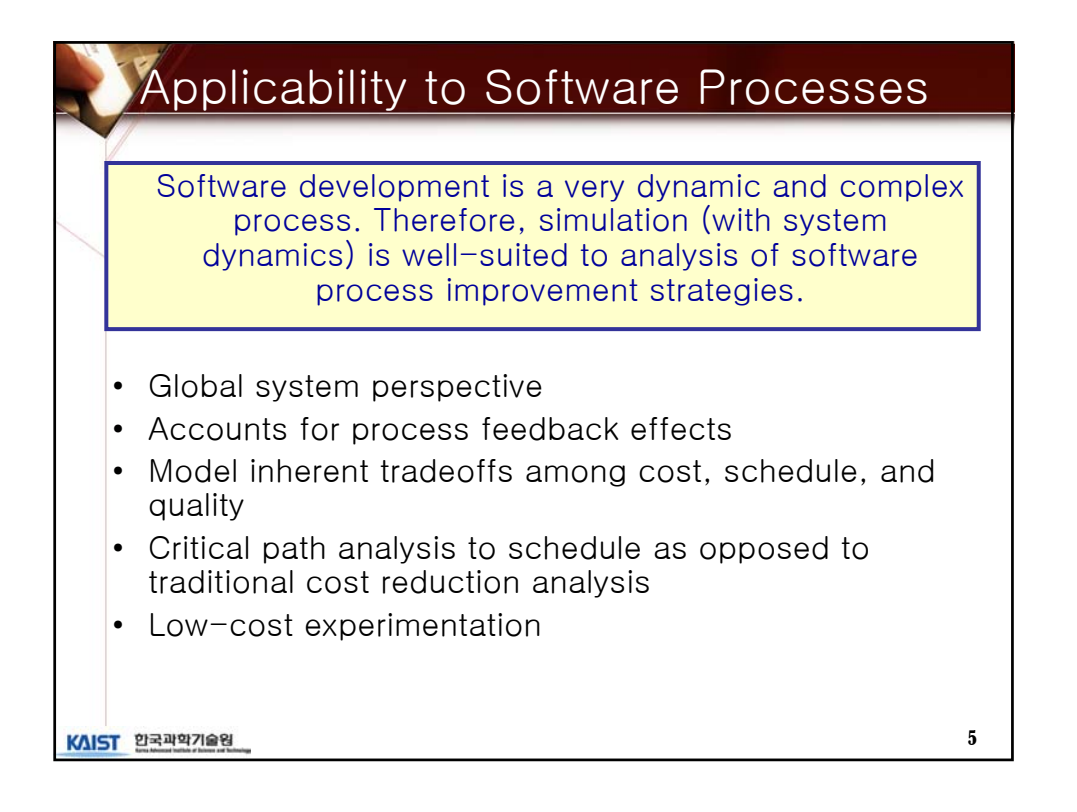

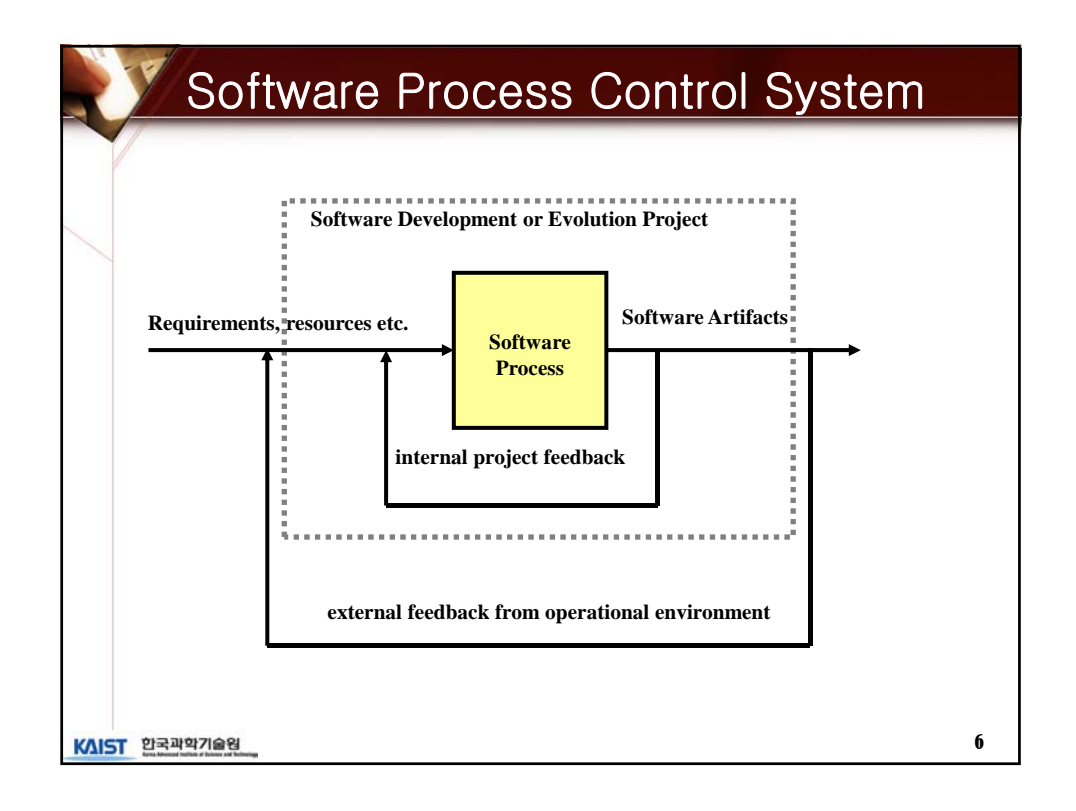

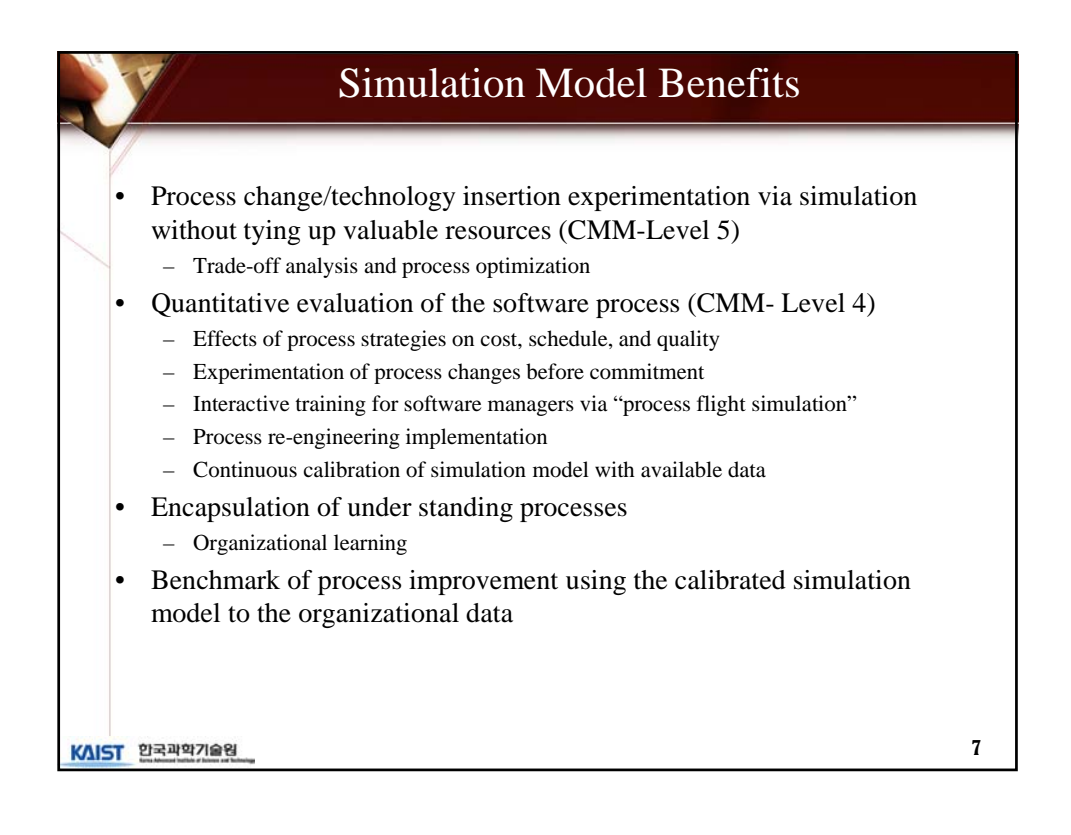

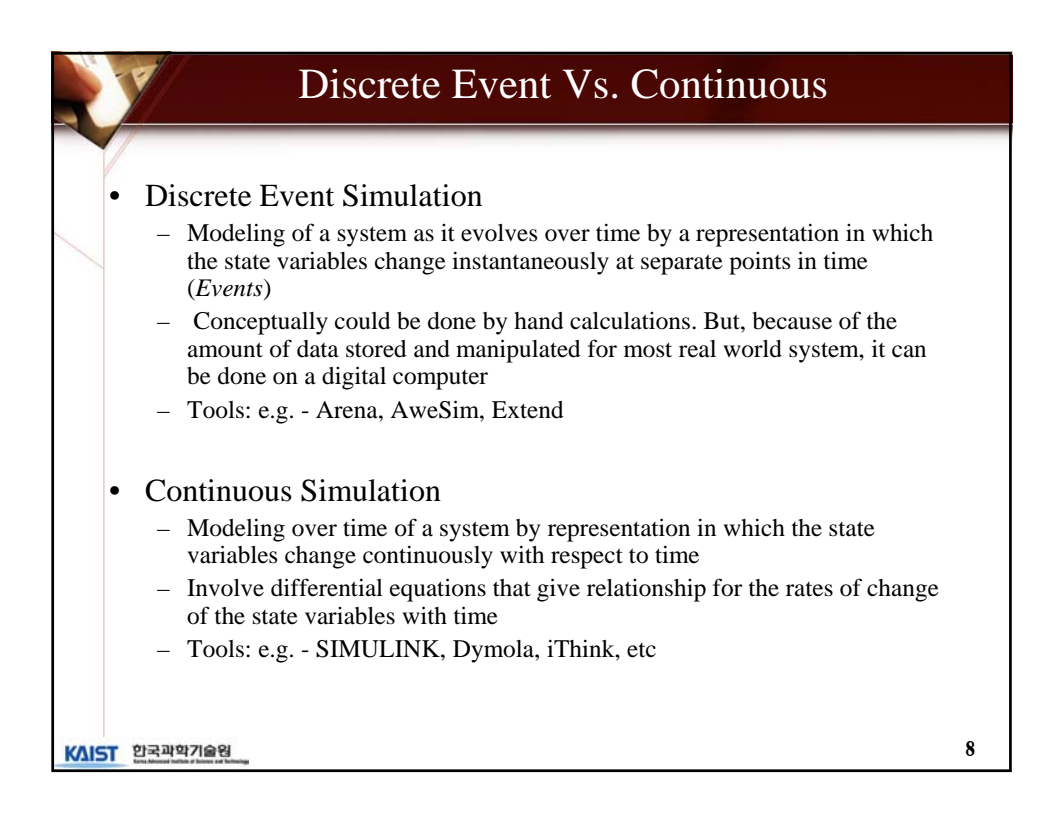

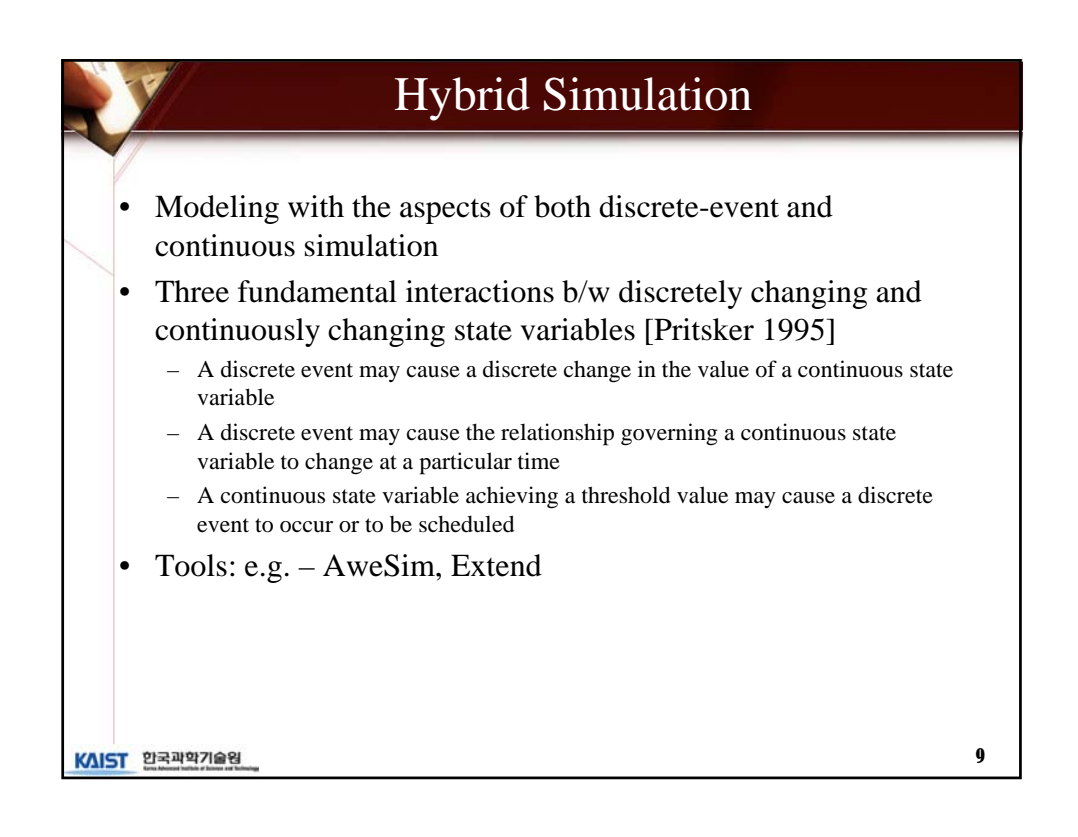

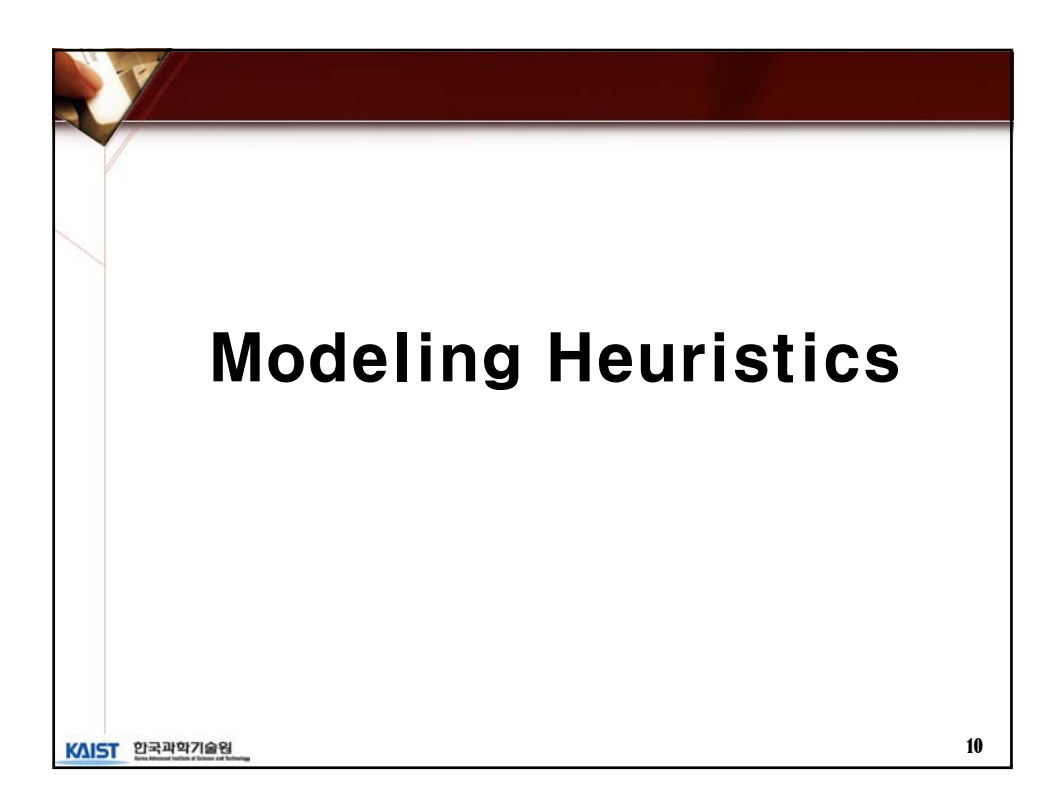

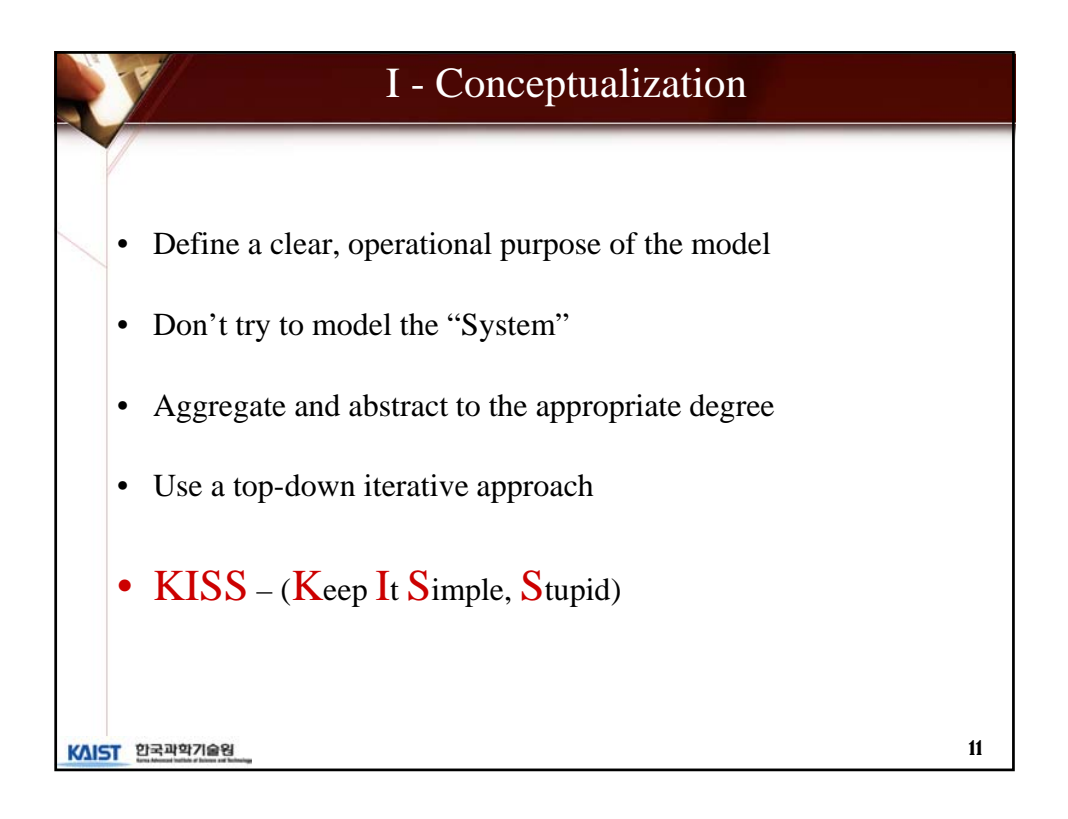

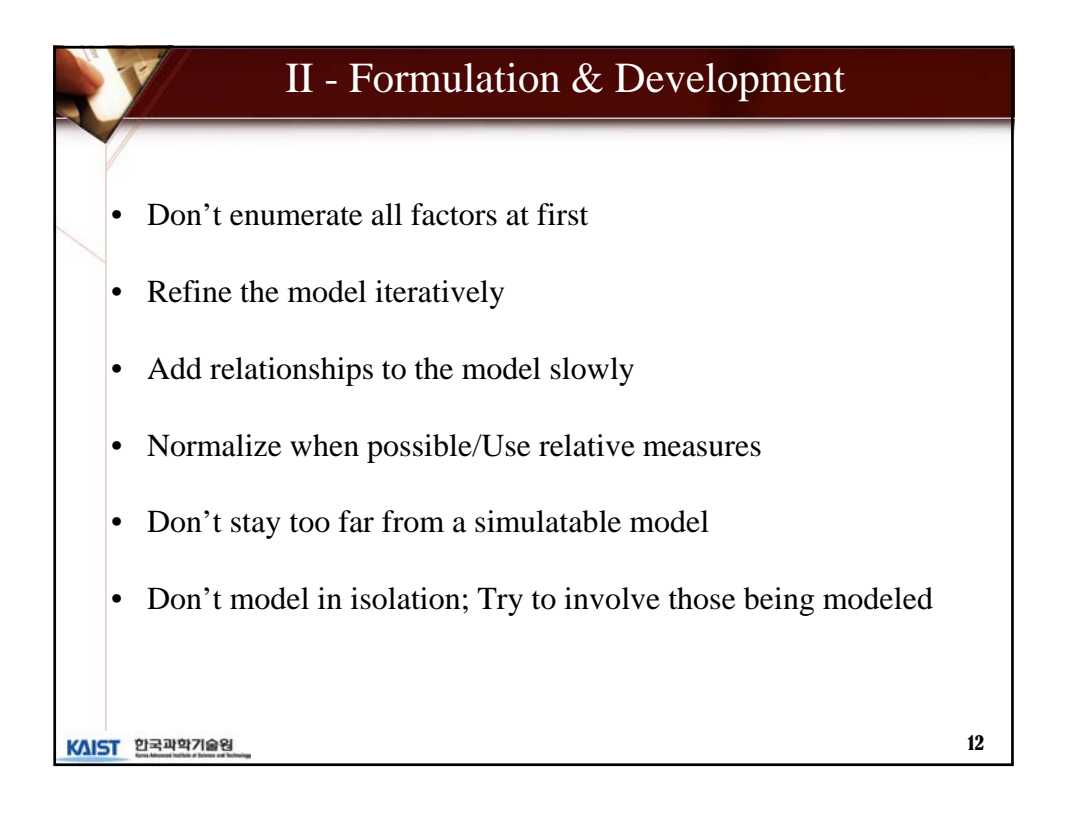

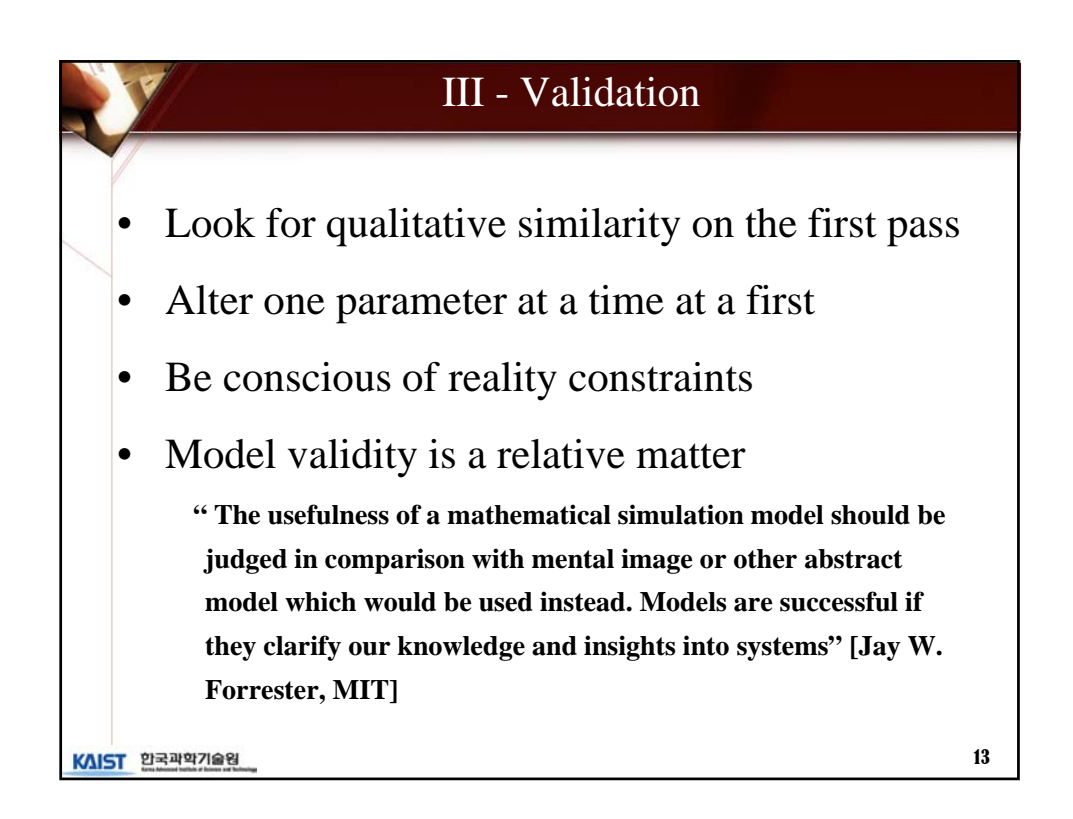

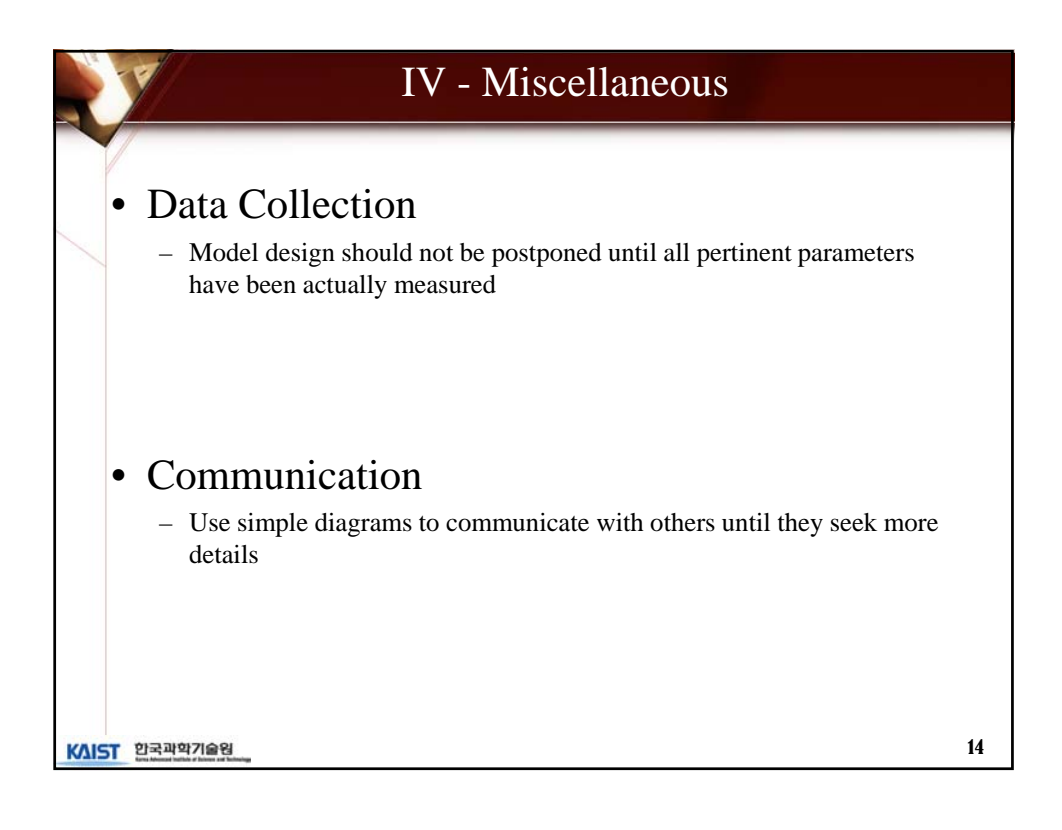

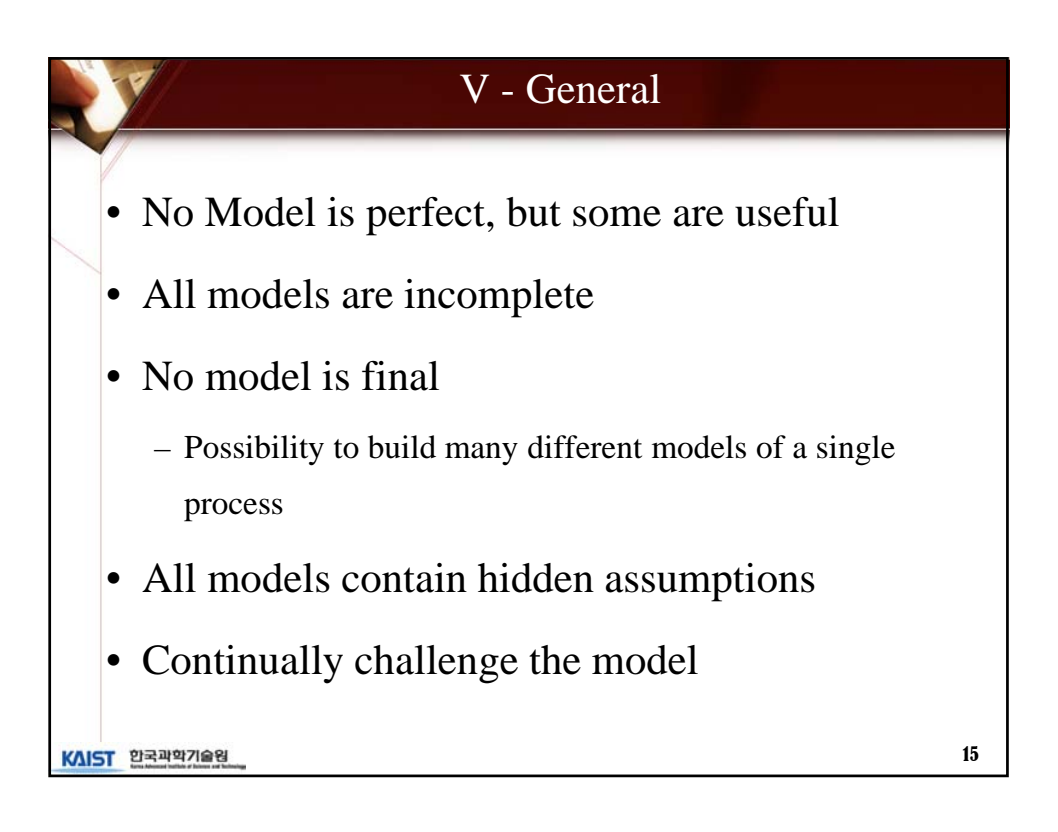

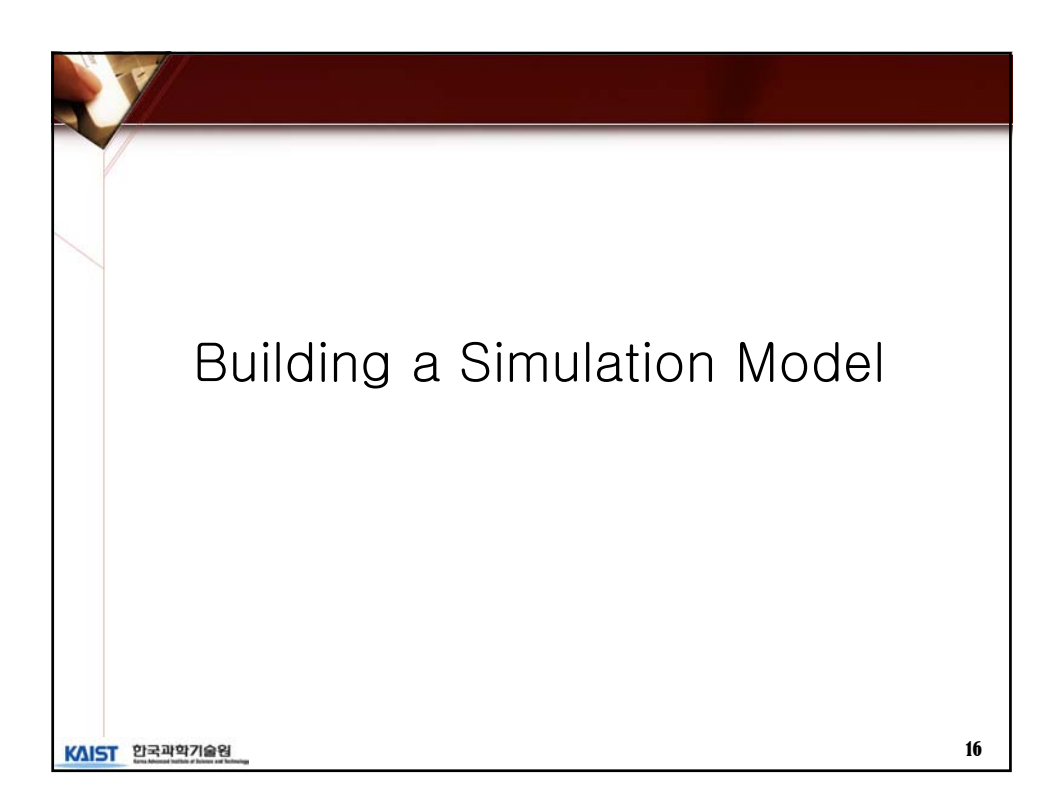

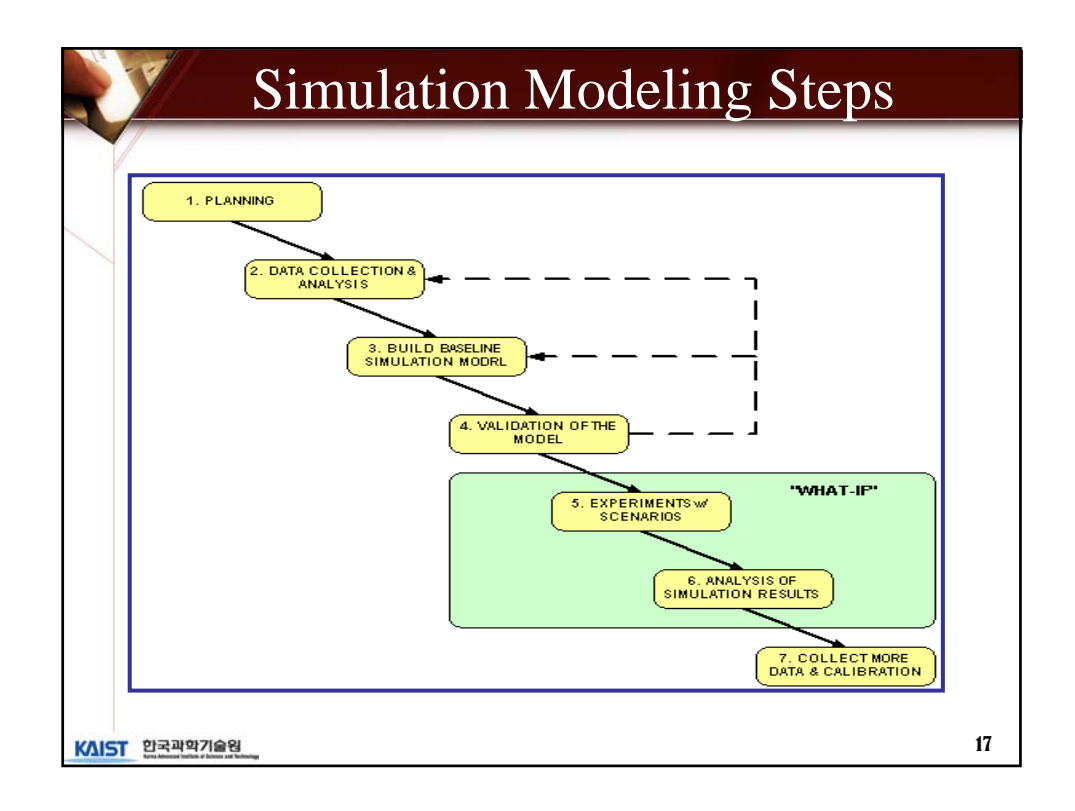

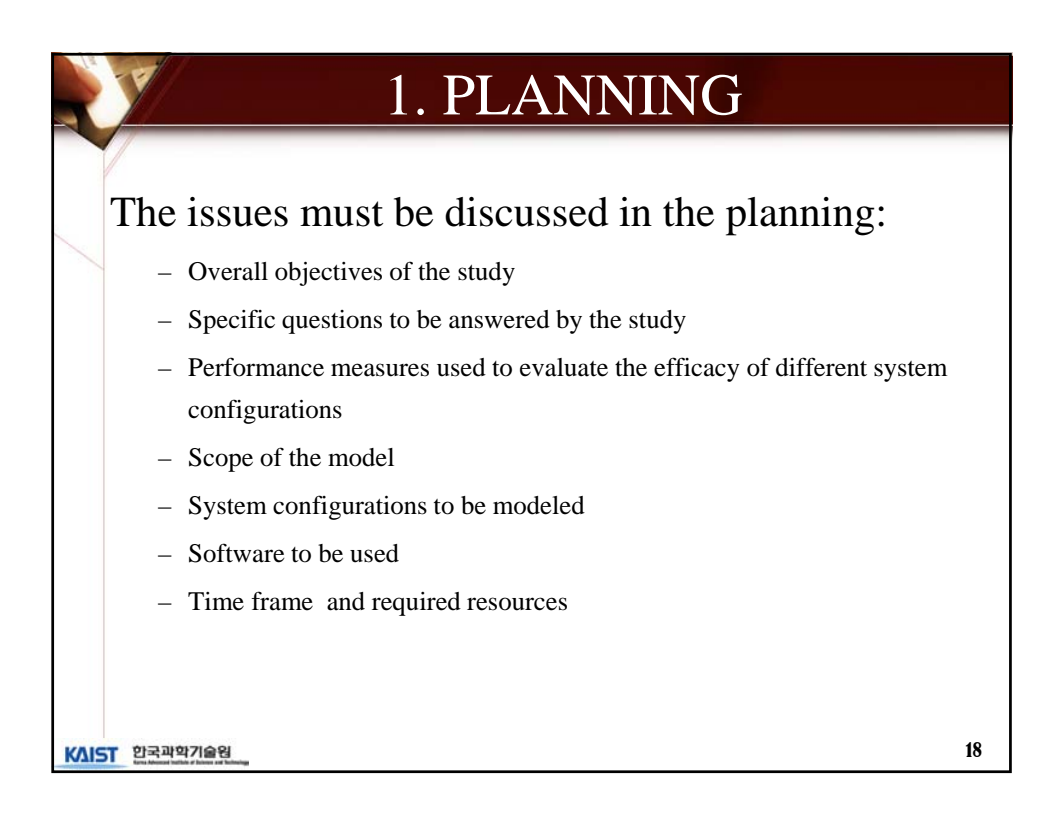

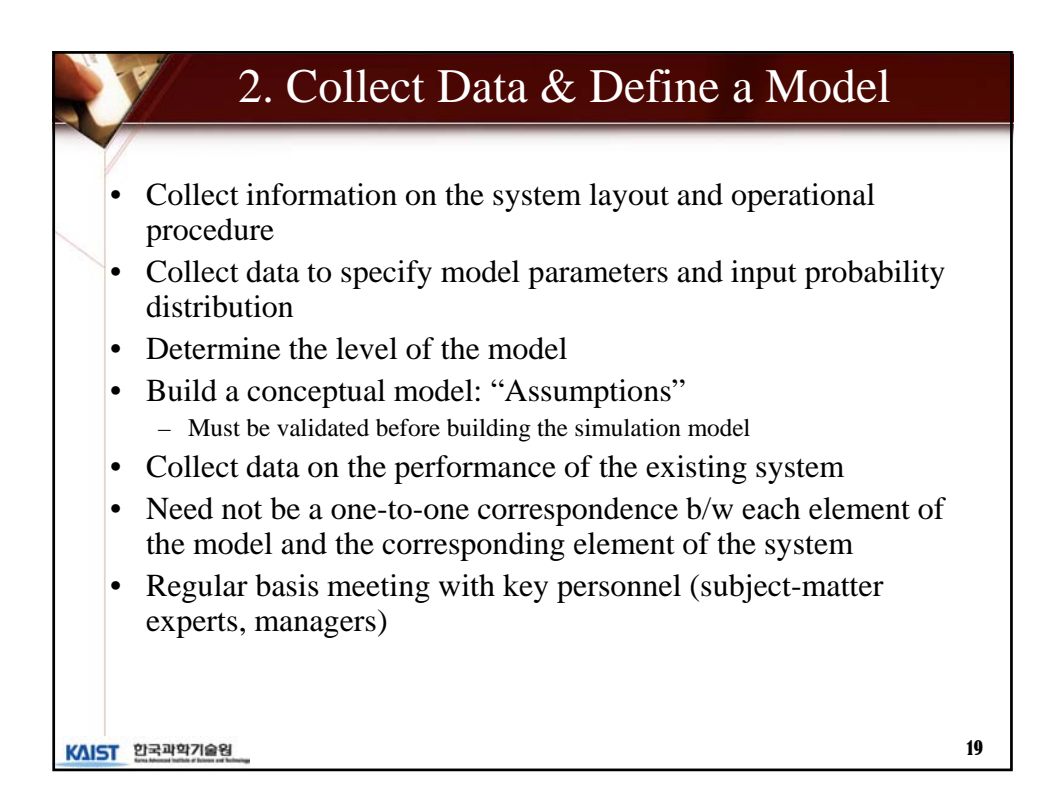

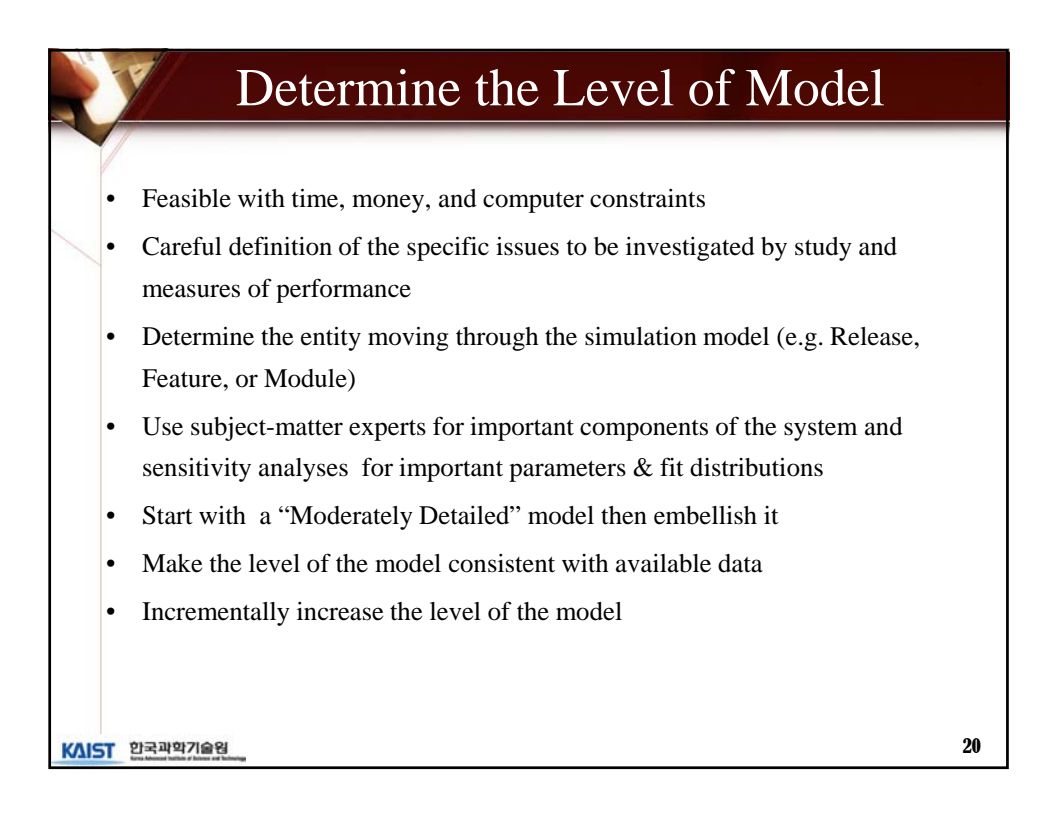

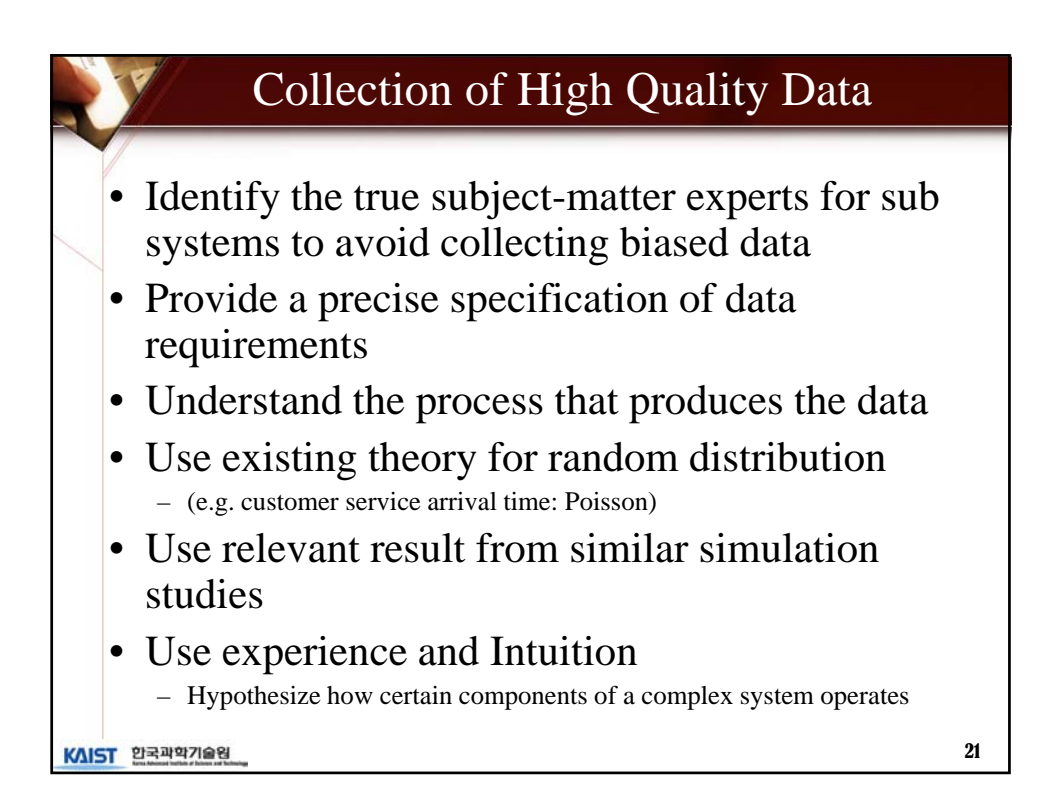

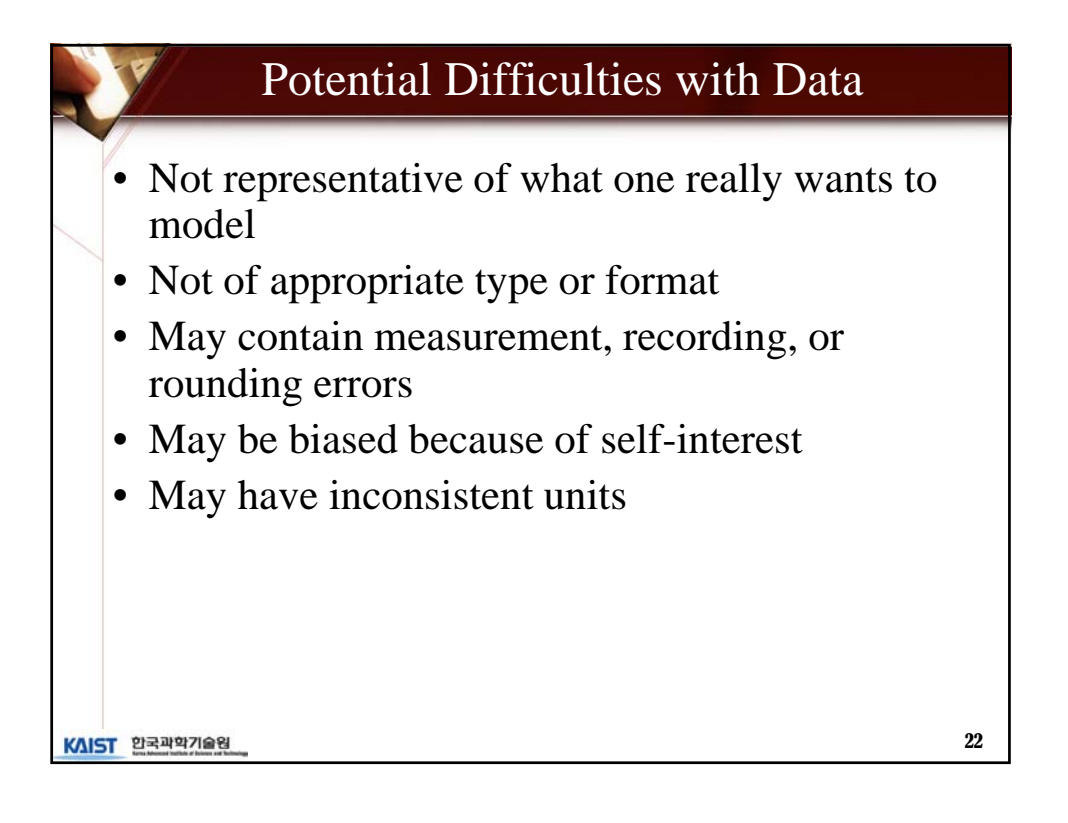

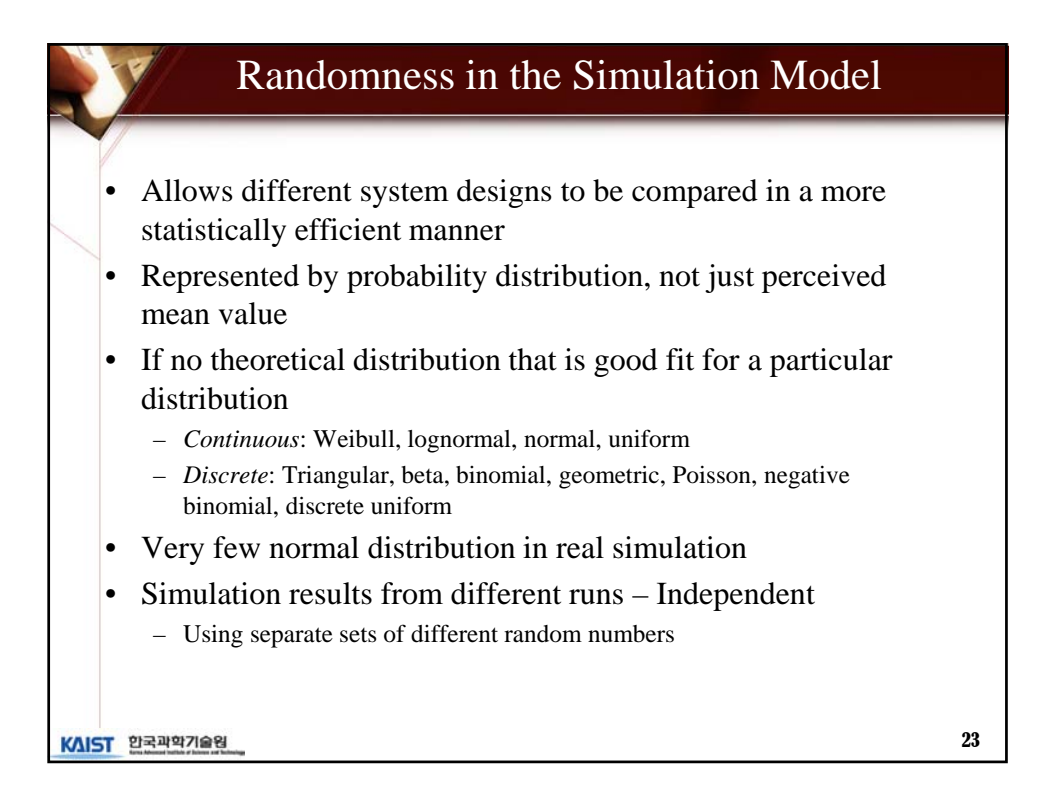

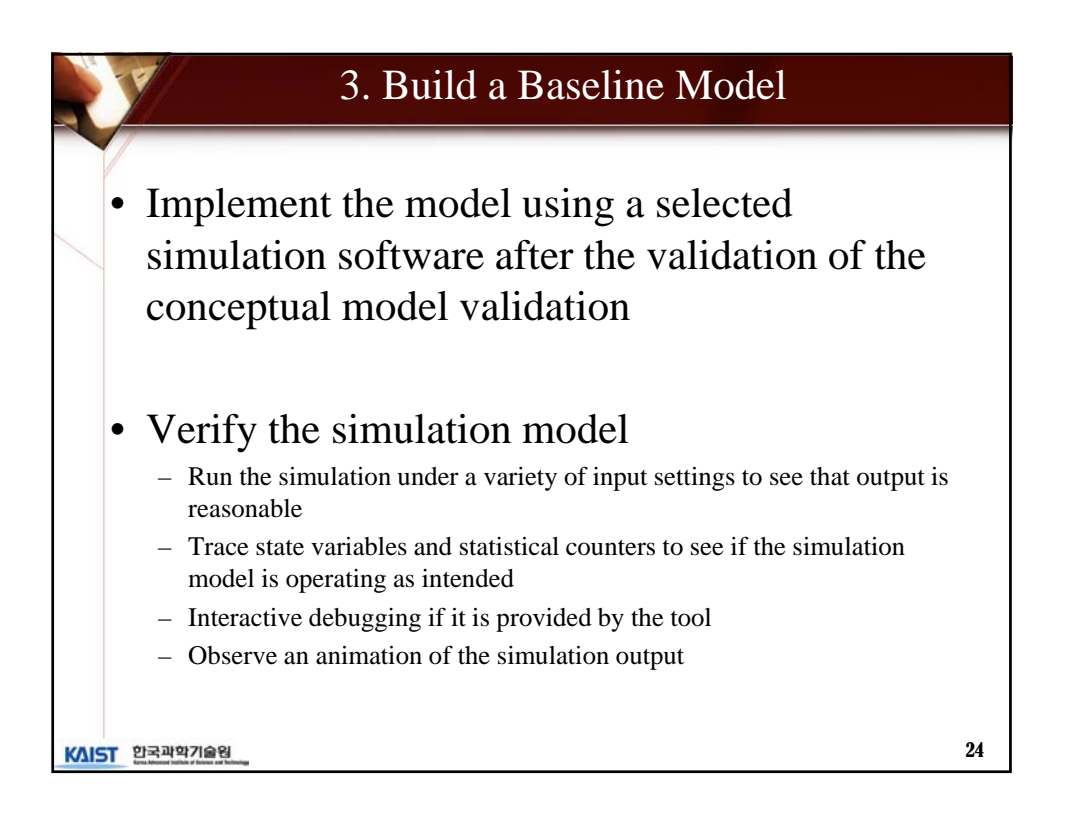

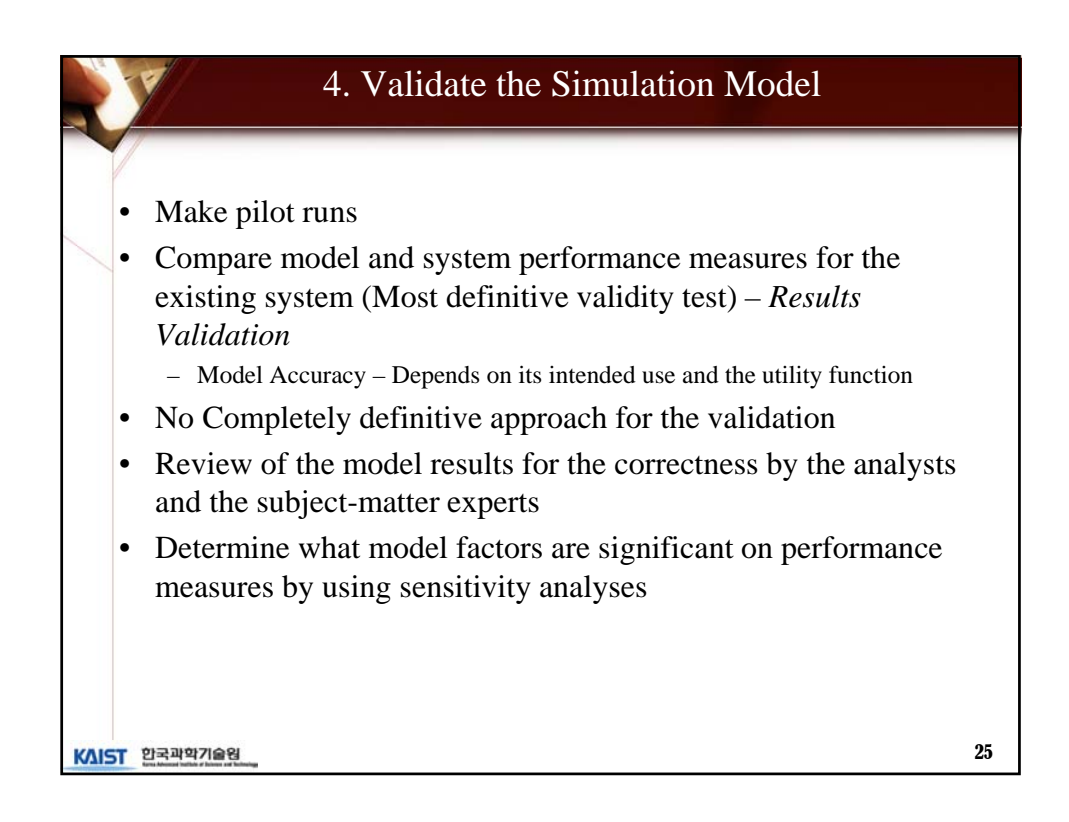

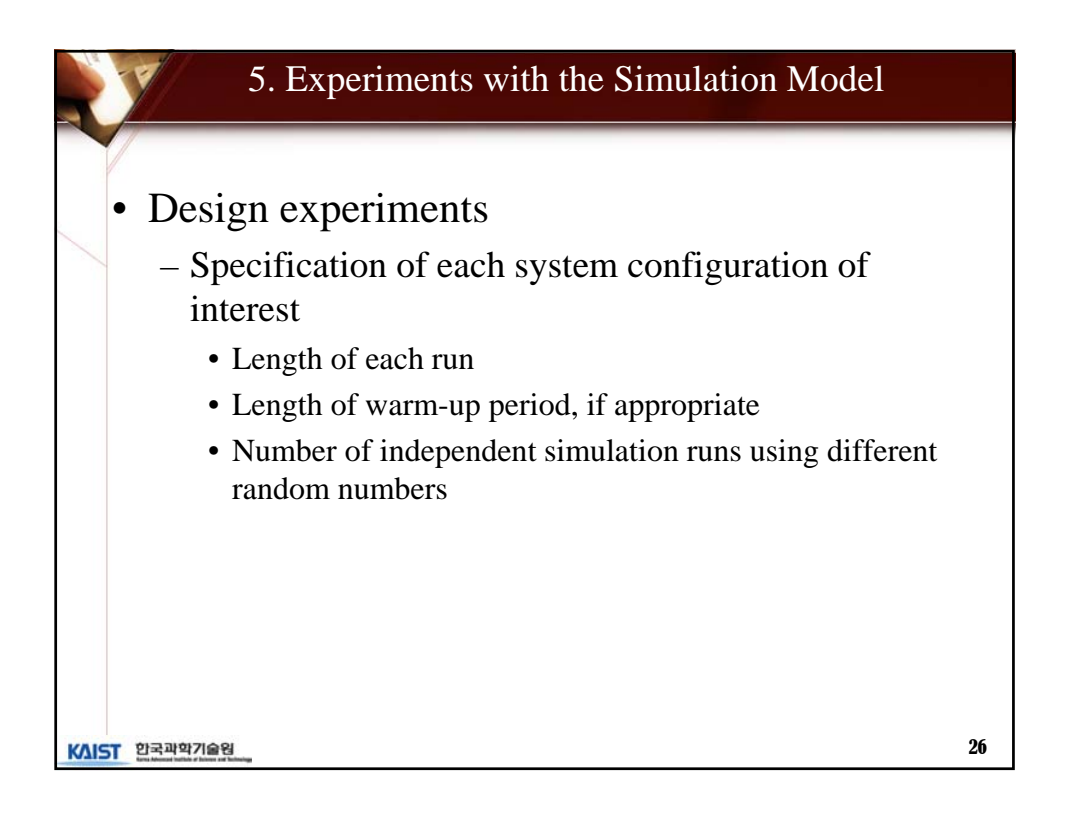

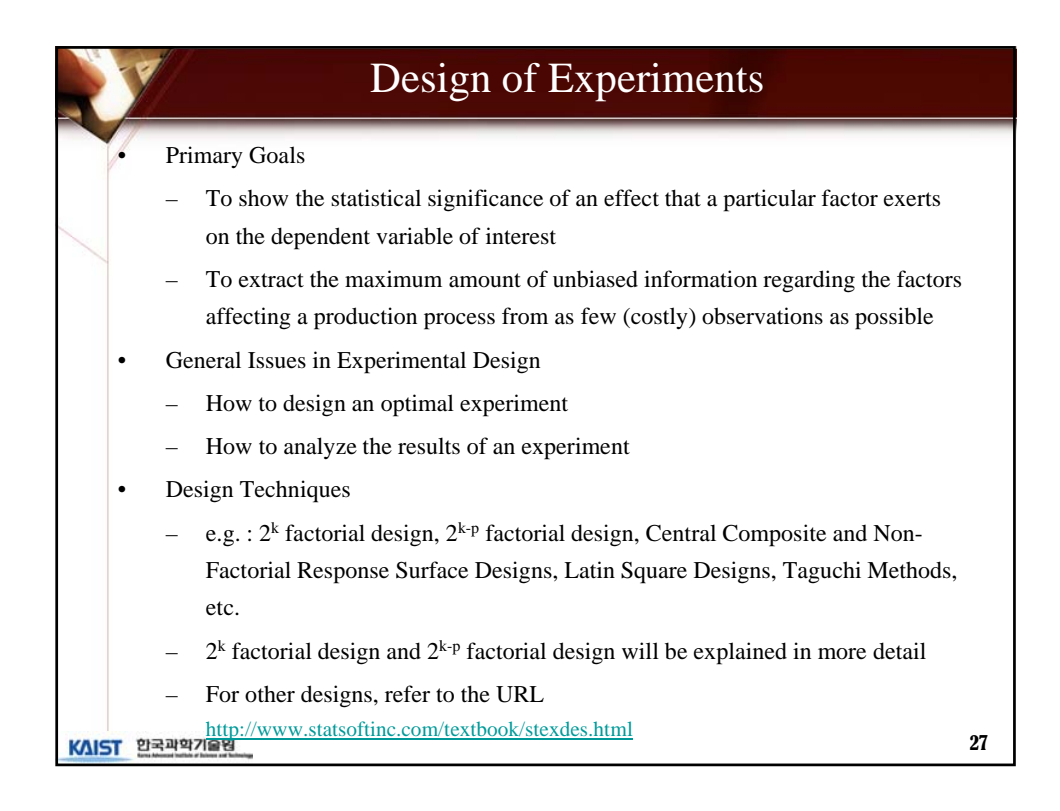

| 12  |                                                             | 1.0                                |                                        |                                                                                            |                                                                                                    |         |
|-----|-------------------------------------------------------------|------------------------------------|----------------------------------------|--------------------------------------------------------------------------------------------|----------------------------------------------------------------------------------------------------|---------|
| • 1 | wo levels for                                               | or each fac                        | tor                                    |                                                                                            |                                                                                                    |         |
| • S | Simulation ru<br>combinations                               | ins at each<br>( <i>design p</i> e | of 2 <sup>k</sup> poss<br>pints)       | ible factor                                                                                | -level                                                                                              |         |
| • S | Specify a reasoneaningful o                                 | sonable va                         | lues for the                           | e quantitat                                                                                | ive factor tl                                                                                       | hat are |
| • E | Example: 2 <sup>3</sup> f                                   | factorial de                       | esign                                  |                                                                                            |                                                                                                    | _       |
|     |                                                             |                                    |                                        |                                                                                            |                                                                                                    |         |
|     | Factor<br>Combination<br>(Design point)                     | Factor 1                           | Factor 2                               | Factor 3                                                                                   | Response                                                                                            |         |
|     | Factor<br>Combination<br>(Design point)                     | Factor 1<br>+                      | Factor 2<br>+                          | Factor 3                                                                                   | Response<br>R <sub>1</sub>                                                                          |         |
|     | Factor<br>Combination<br>(Design point)<br>1<br>2           | Factor 1<br>+<br>+                 | Factor 2<br>+<br>+<br>+                | Factor 3 + -                                                                               | Response<br>R <sub>1</sub><br>R <sub>2</sub>                                                        |         |
|     | Factor<br>Combination<br>(Design point)<br>1<br>2<br>3      | Factor 1<br>+<br>+<br>+            | Factor 2<br>+<br>+<br>-                | +<br>-<br>+                                                                                | Response           R1           R2           R3                                                     |         |
|     | Factor<br>Combination<br>(Design point)<br>1<br>2<br>3<br>4 | Factor 1 + + + + + + + + +         | Factor 2<br>+<br>+<br>-<br>-           | +<br>-<br>+<br>-                                                                           | Response           R1           R2           R3           R4                                        |         |
|     | FactorCombination(Design point)12345                        | Factor 1 + + + + +                 | Factor 2<br>+<br>-<br>-<br>-<br>+      | Factor 3<br>+<br>-<br>+<br>-<br>+                                                          | Response           R1           R2           R3           R4           R5                           |         |
|     | Factor<br>Combination<br>(Design point)123456               | Factor 1 + + + + +                 | Factor 2 + + + + + + + + + + + + + + + | Factor 3 + +                                                                               | Response           R1           R2           R3           R4           R5           R6              |         |
|     | Factor<br>Combination<br>(Design point)1234567              | Factor 1 + + + +                   | Factor 2 + + + + + +                   | Factor 3 + + + - + - + - + - + - + + - + + - + + - + + + + + + + + + + + + + + + + + + + + | Response           R1           R2           R3           R4           R5           R6           R7 |         |

|       | 2 <sup>k-p</sup> Factorial Designs                                                                                                    |          |          |          |          |                |      |  |  |
|-------|----------------------------------------------------------------------------------------------------|----------|----------|----------|----------|----------------|------|--|--|
| •     | <ul> <li>As the number of factors gets larger, a full 2<sup>k</sup> factorial design become unmanageable and requires considerable computational efforts</li> <li>Choose a certain subset of all 2<sup>k</sup> possible design points <ul> <li>if p=1, half fraction: if p=2, fourth fraction, and so on.</li> </ul> </li> <li>Example: 2<sup>4-1</sup> fractional factorial design with one replication</li> </ul> |          |          |          |          |                |      |  |  |
|       | Factor<br>Combination<br>(Design point)                                                                                                    | Factor 1 | Factor 2 | Factor 3 | Factor 4 | Response       |      |  |  |
|       | 1                                                                                                    | -        | -        | -        | -        | Rı             |      |  |  |
|       | 2                                                                                                    | +        | -        | -        | +        | R <sub>2</sub> |      |  |  |
|       | 3                                                                                                    | -        | +        | -        | +        | R <sub>3</sub> |      |  |  |
|       | 4                                                                                                    | +        | +        | -        | -        | R4             |      |  |  |
|       | 5                                                                                                    | -        | -        | +        | +        | Rs             |      |  |  |
|       | 6                                                                                                    | +        | -        | +        | -        | Ré             |      |  |  |
|       | 7                                                                                                    | -        | +        | +        | -        | R7             |      |  |  |
|       | 8                                                                                                    | +        | +        | +        | +        | R <sub>8</sub> |      |  |  |
| KAIST | 한국과학기술원                                                                                                    |          |          |          |          |                | - 29 |  |  |

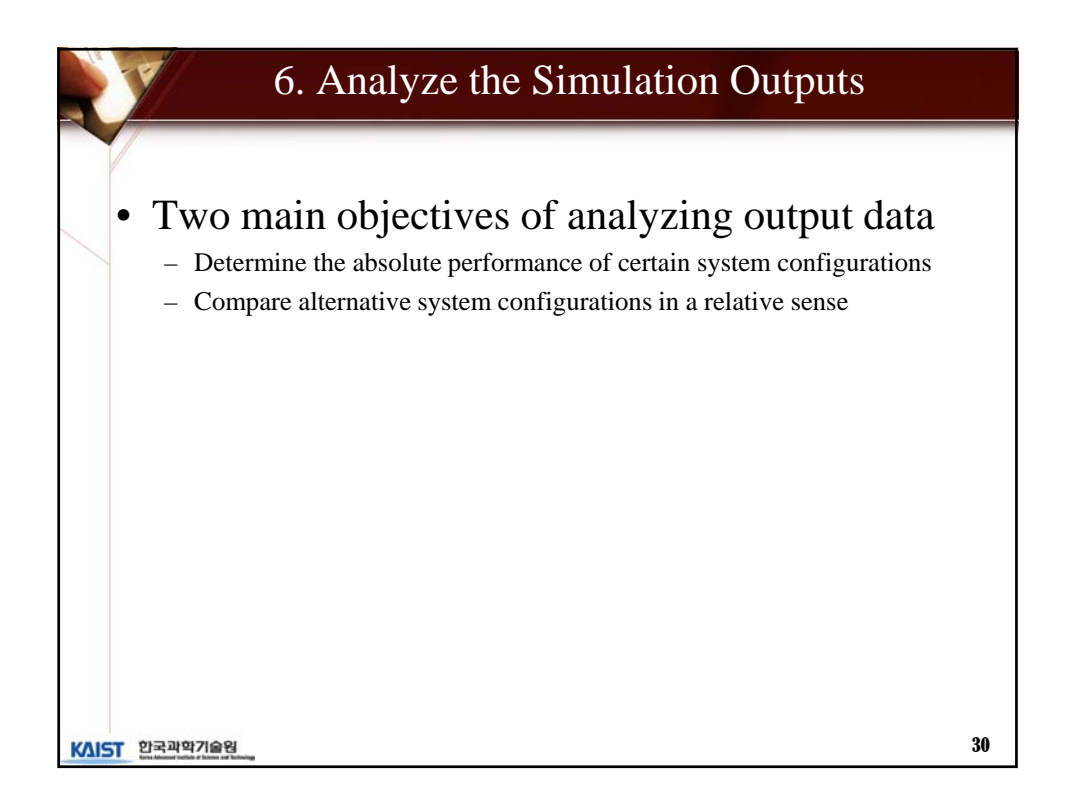

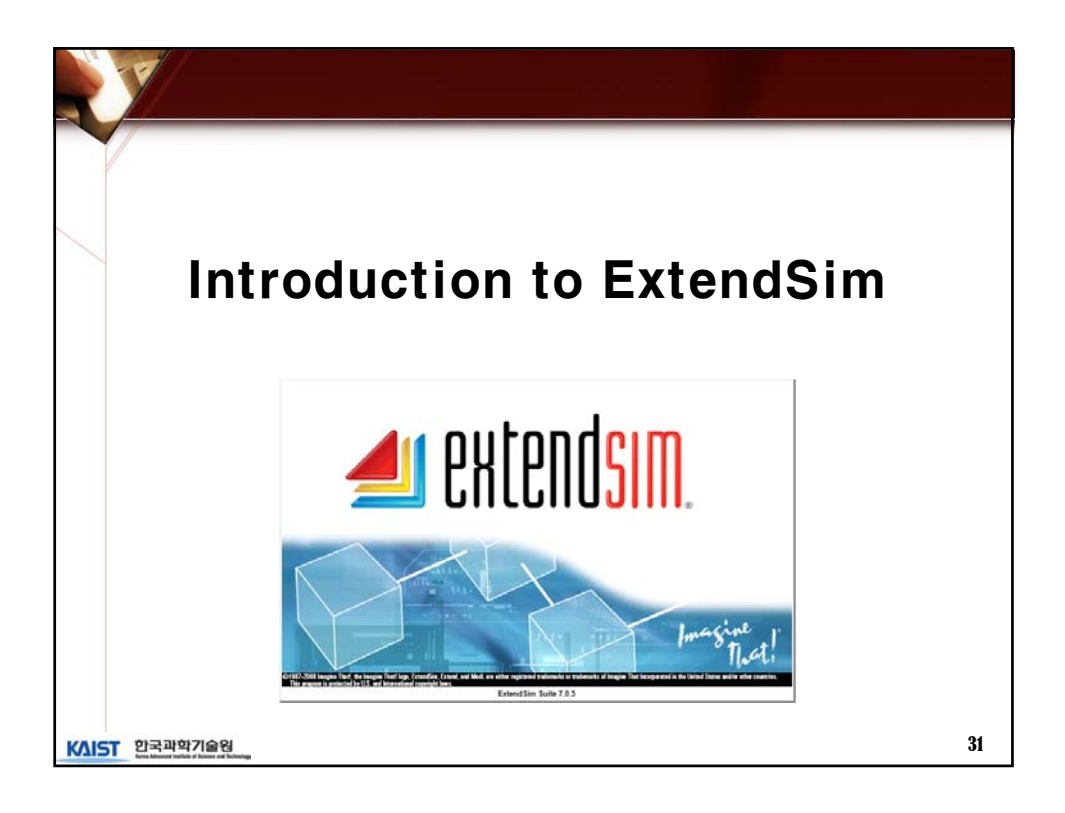

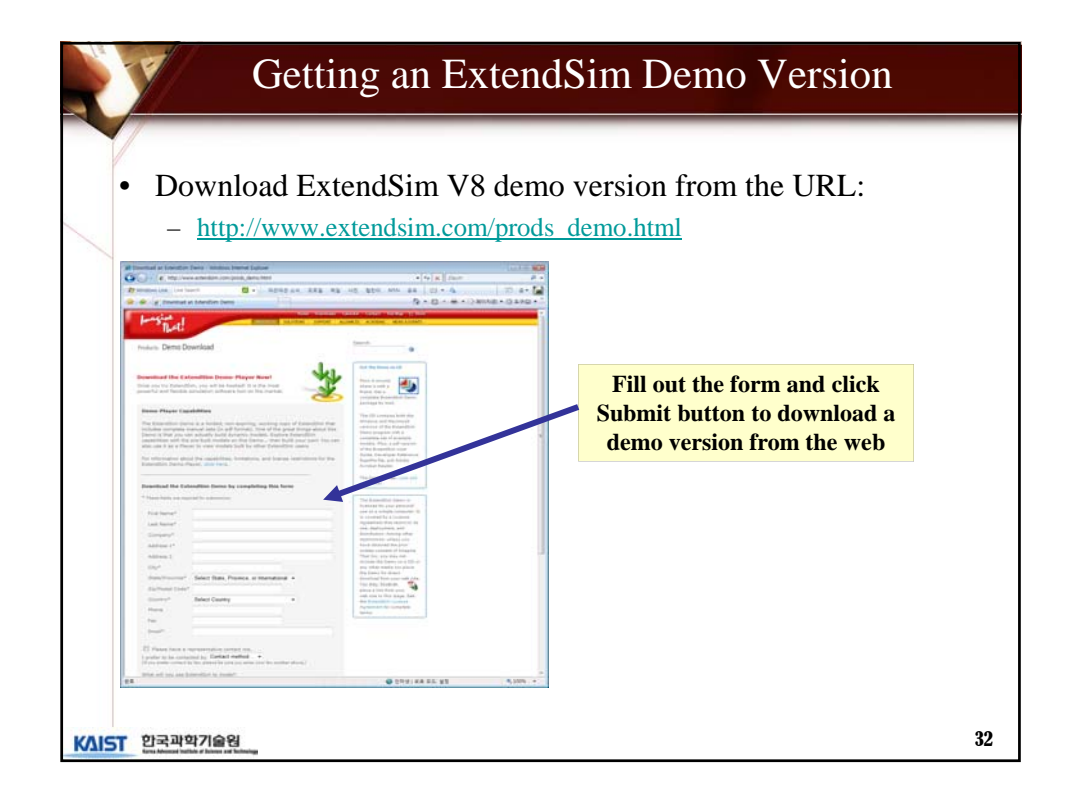

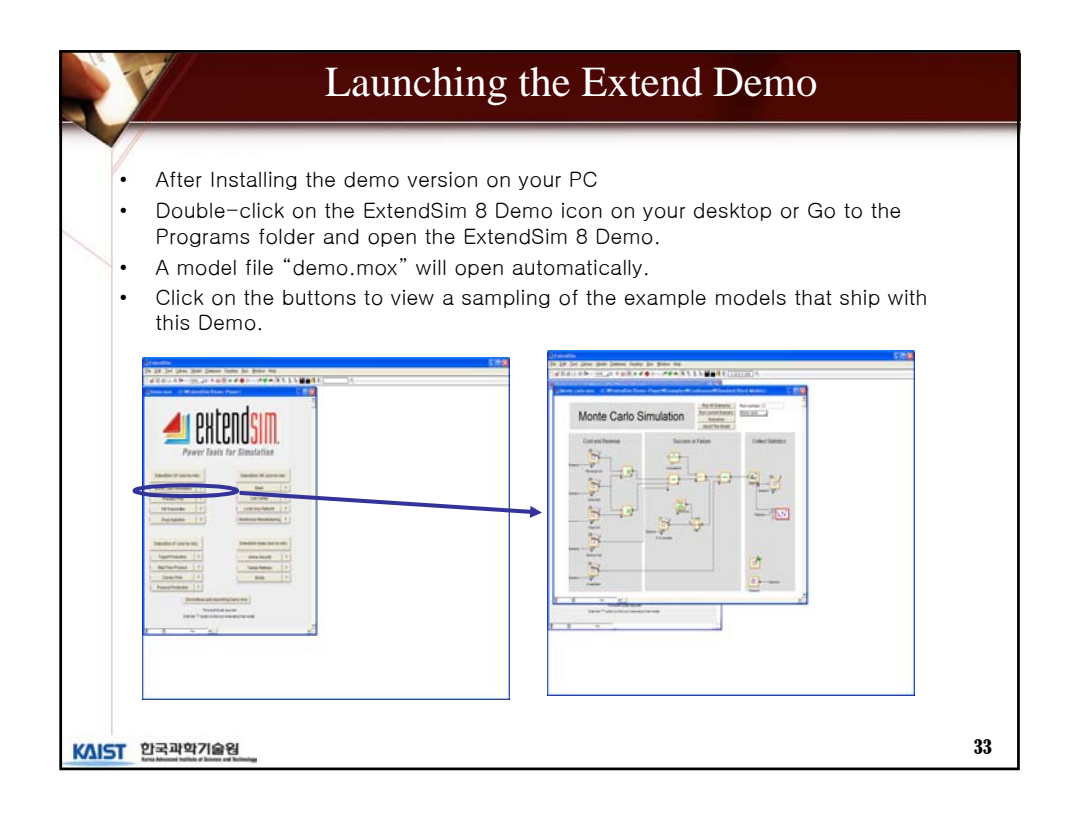

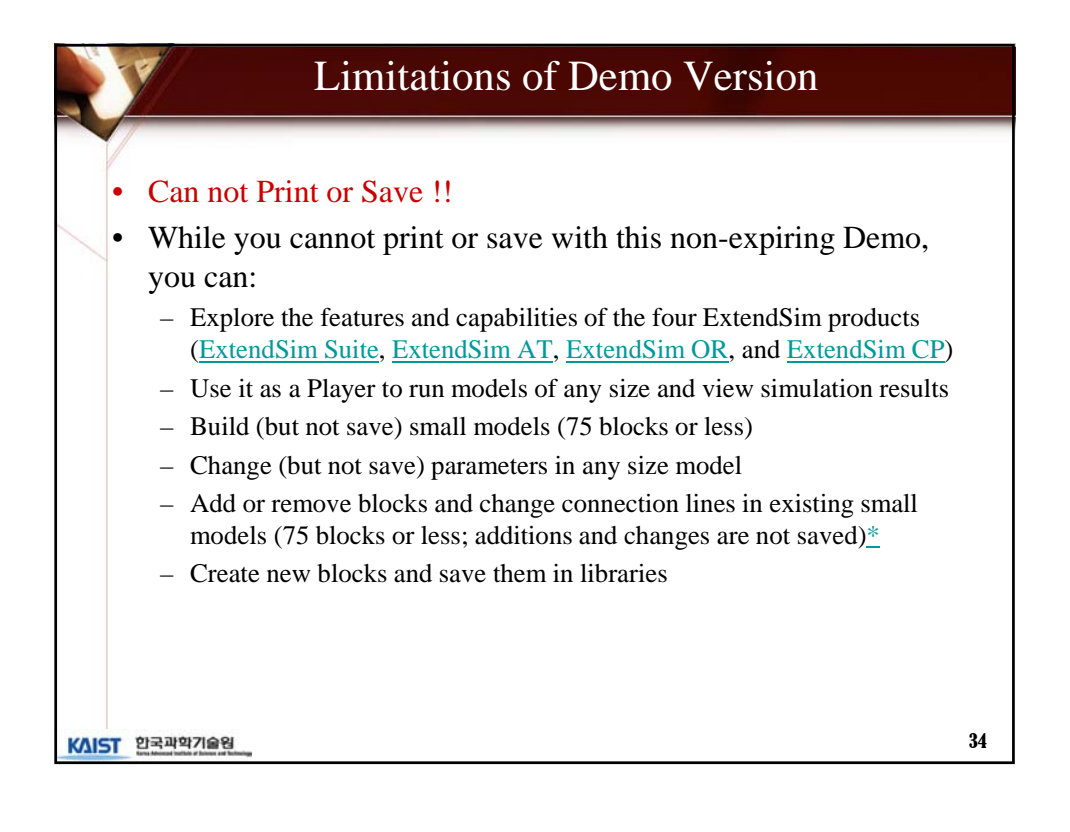

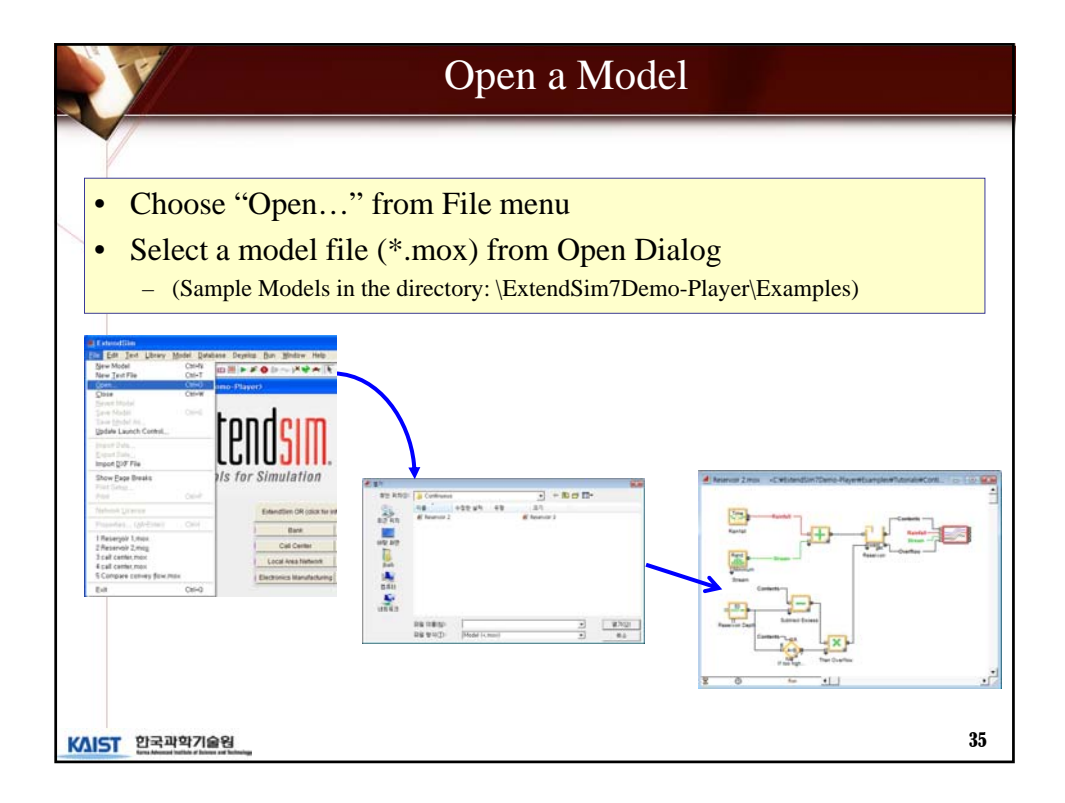

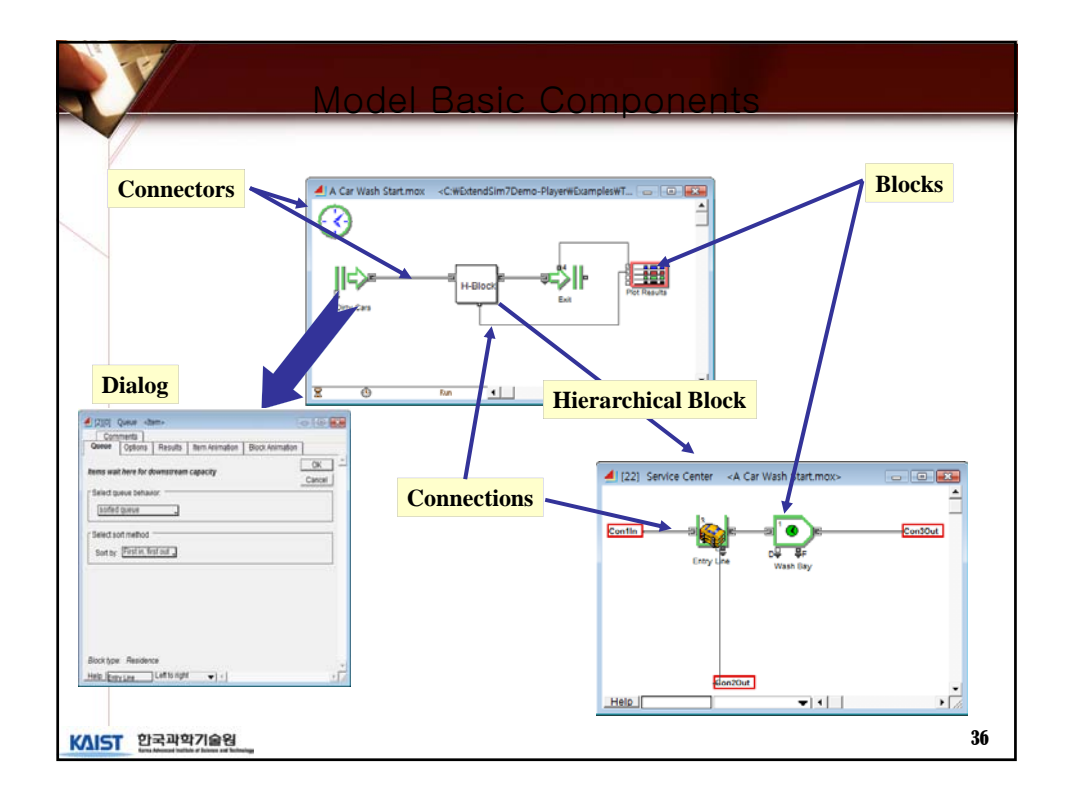

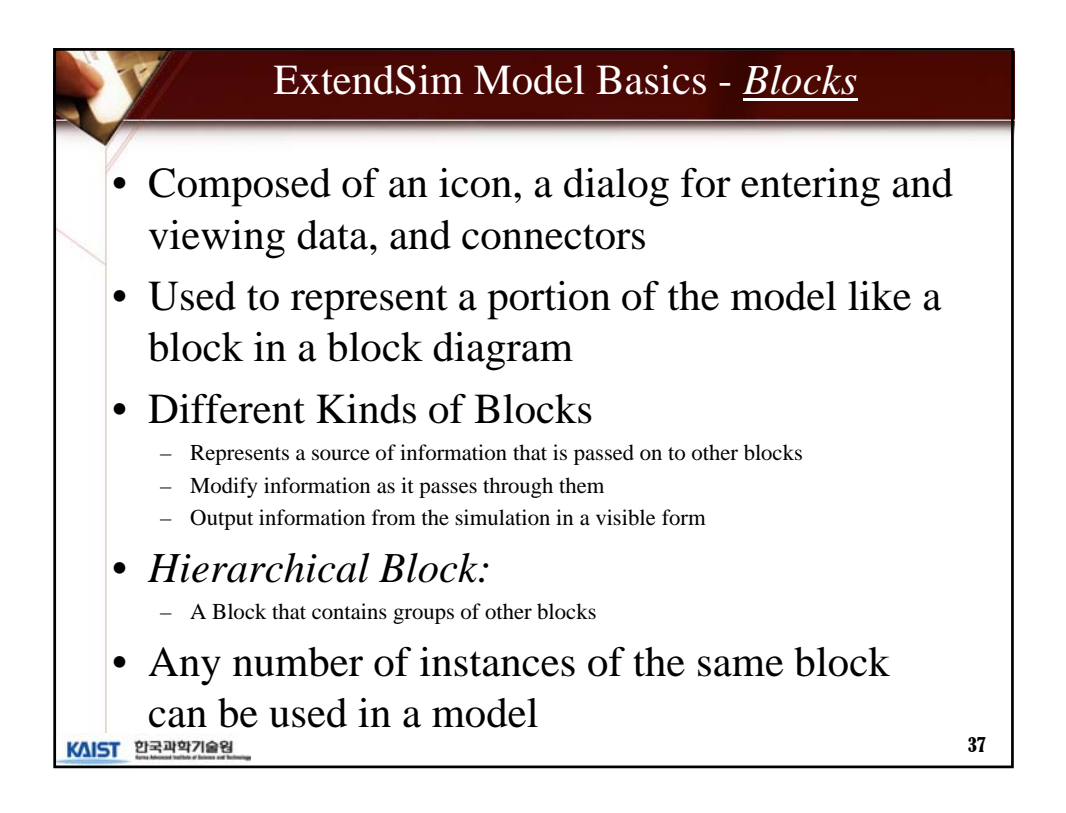

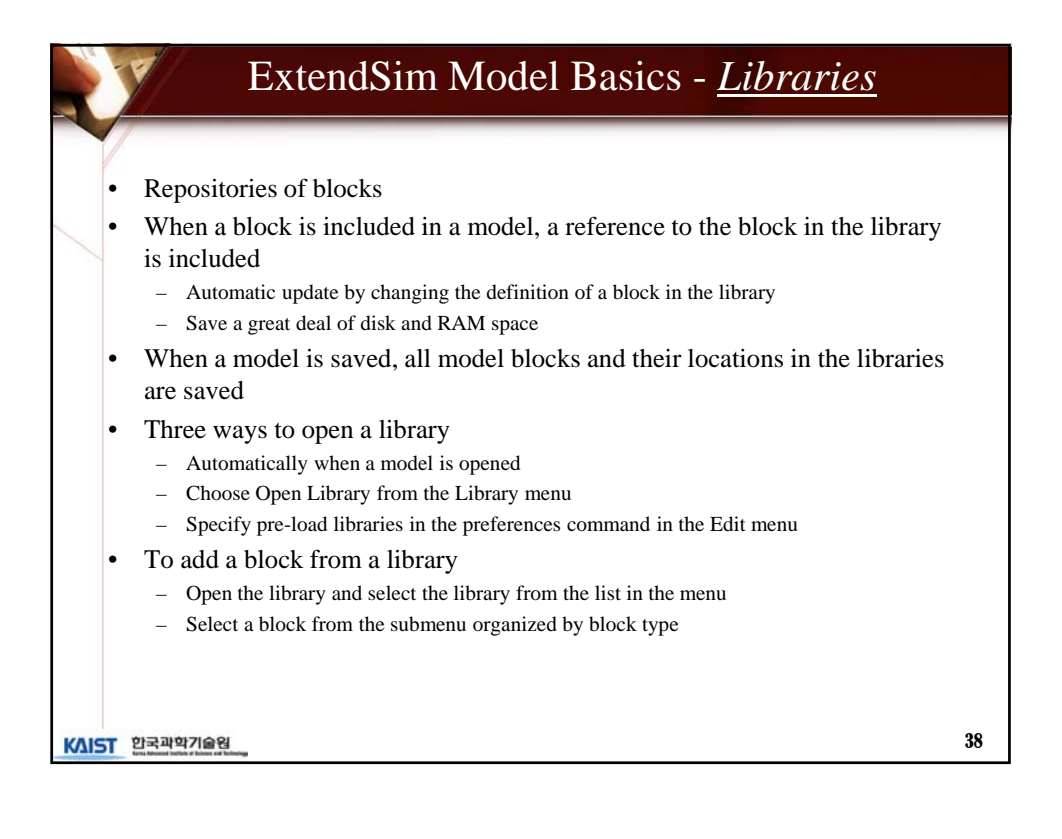

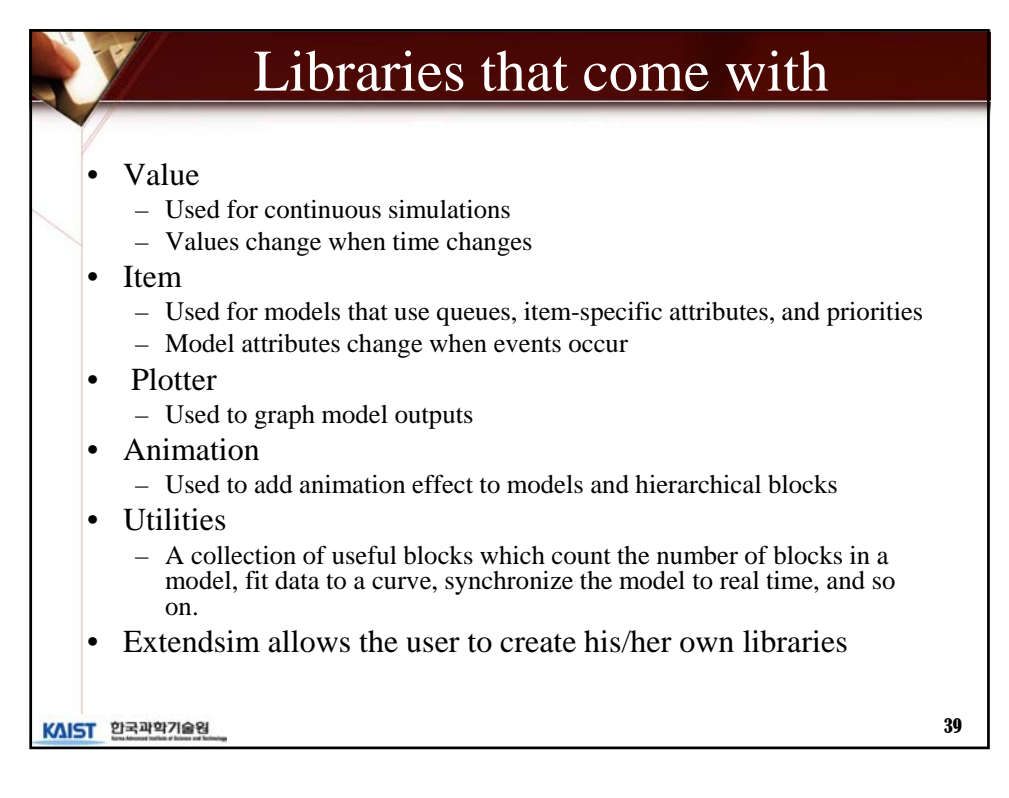

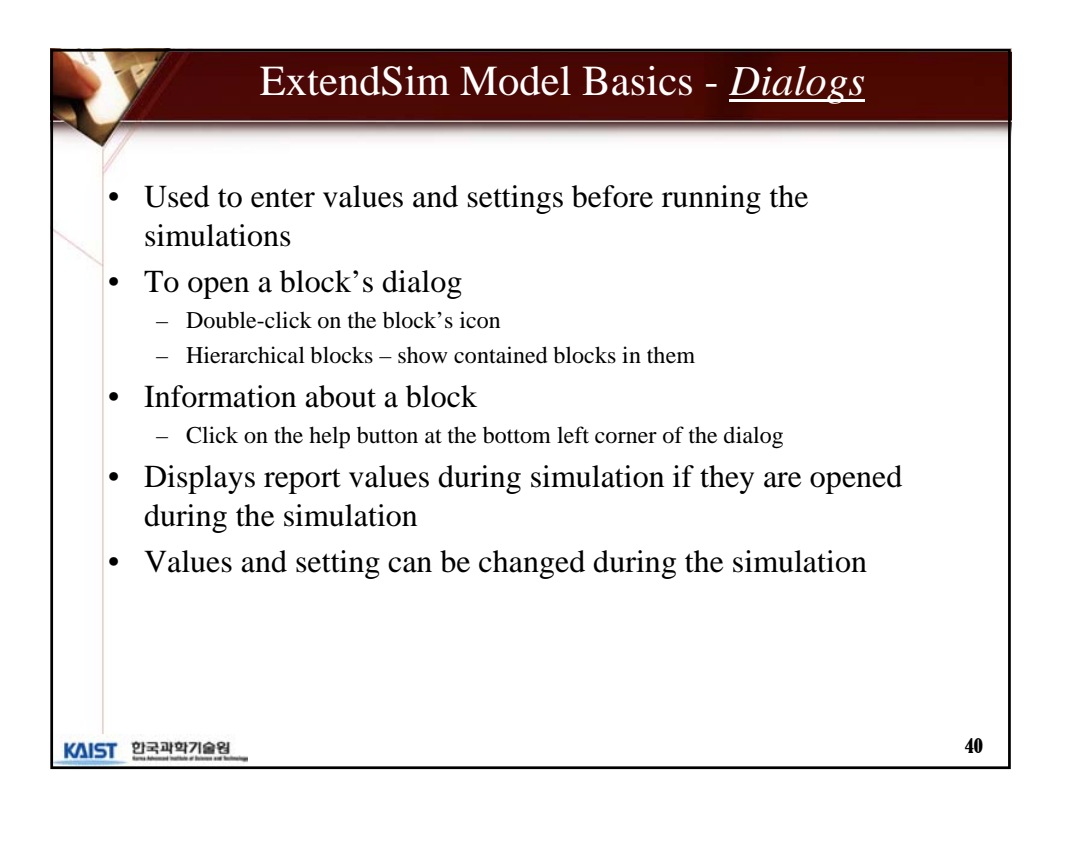

|       | Extend Model Basics –<br><u>Connectors &amp; Connections</u>                                                                                                    |    |
|-------|----------------------------------------------------------------------------------------------------|----|
| •     | Connectors <ul> <li>Information flow into/out a block</li> <li>Attached to each side of block</li> <li>Input/Output connector by pre-defined functions</li> </ul> Item Input Connector Value Output Connector Value Input Connector Item Output Connector |    |
| Coi   | nnections<br>Connecting lines to hook blocks together<br>Show the information flow from block to block<br>During the simulation, the flow proceed along the path of connections repetitive                                                                | ly |
|       | Value Connection Item Connection                                                                                                    |    |
| KAIST | 한국과학기술원                                                                                                    | 41 |

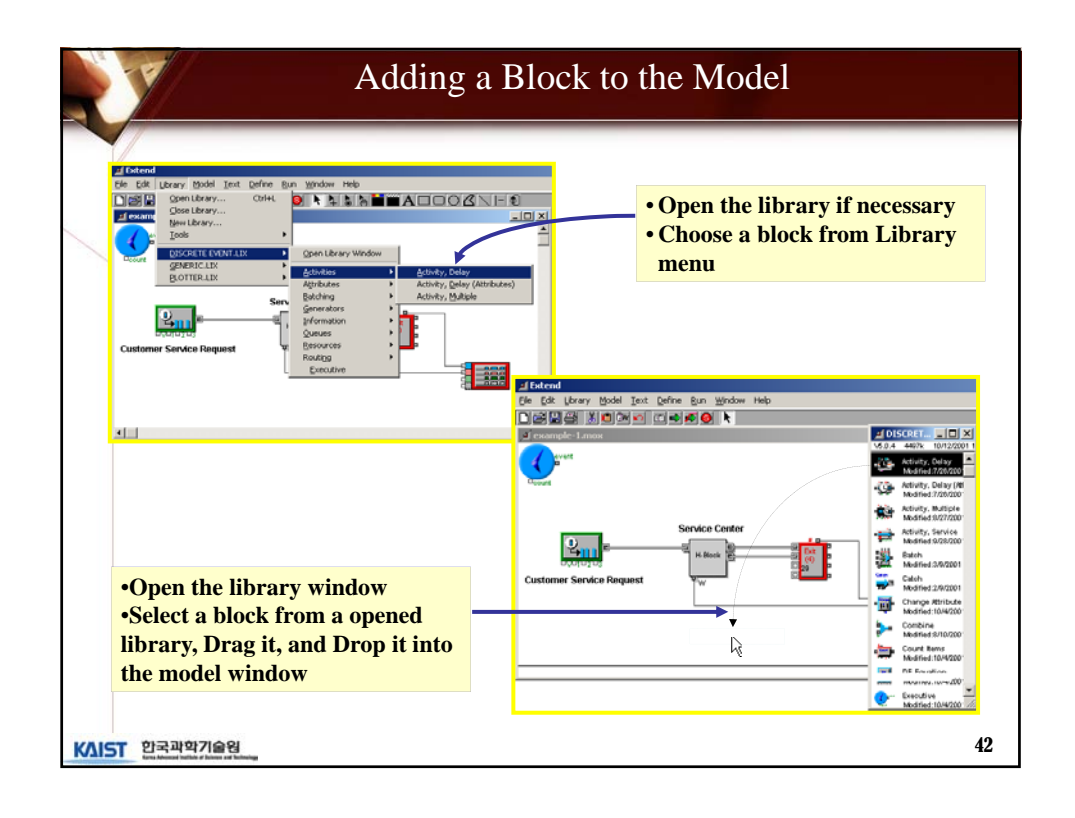

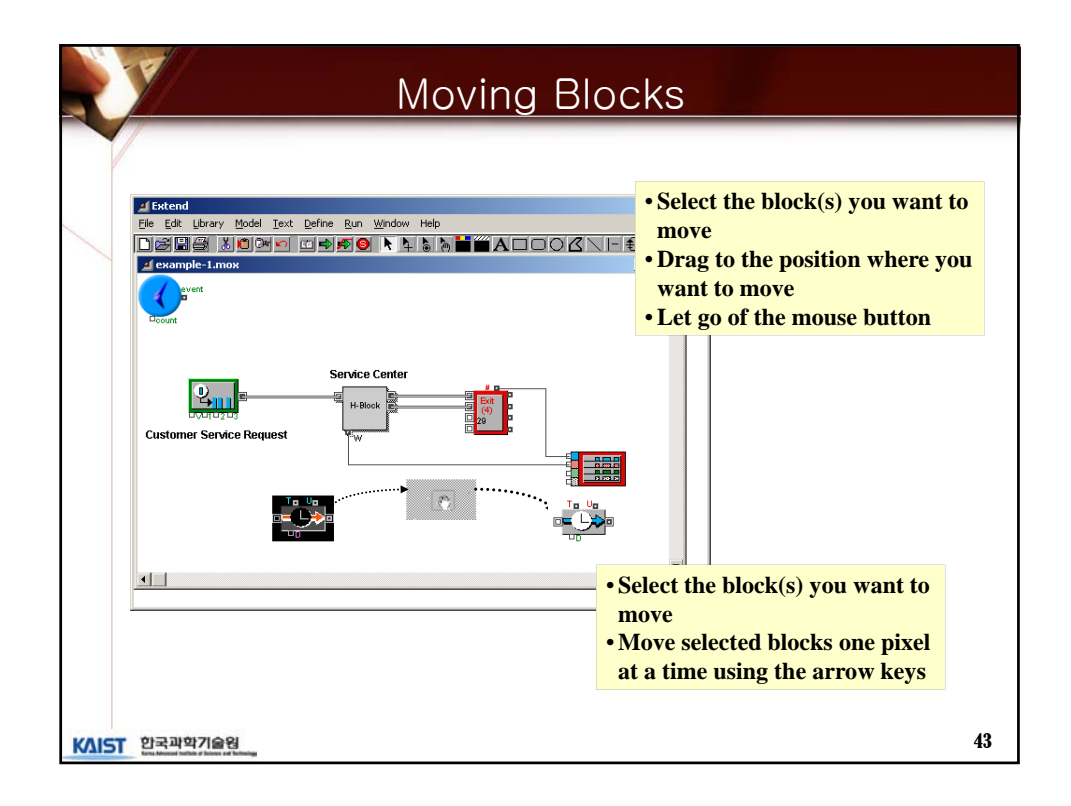

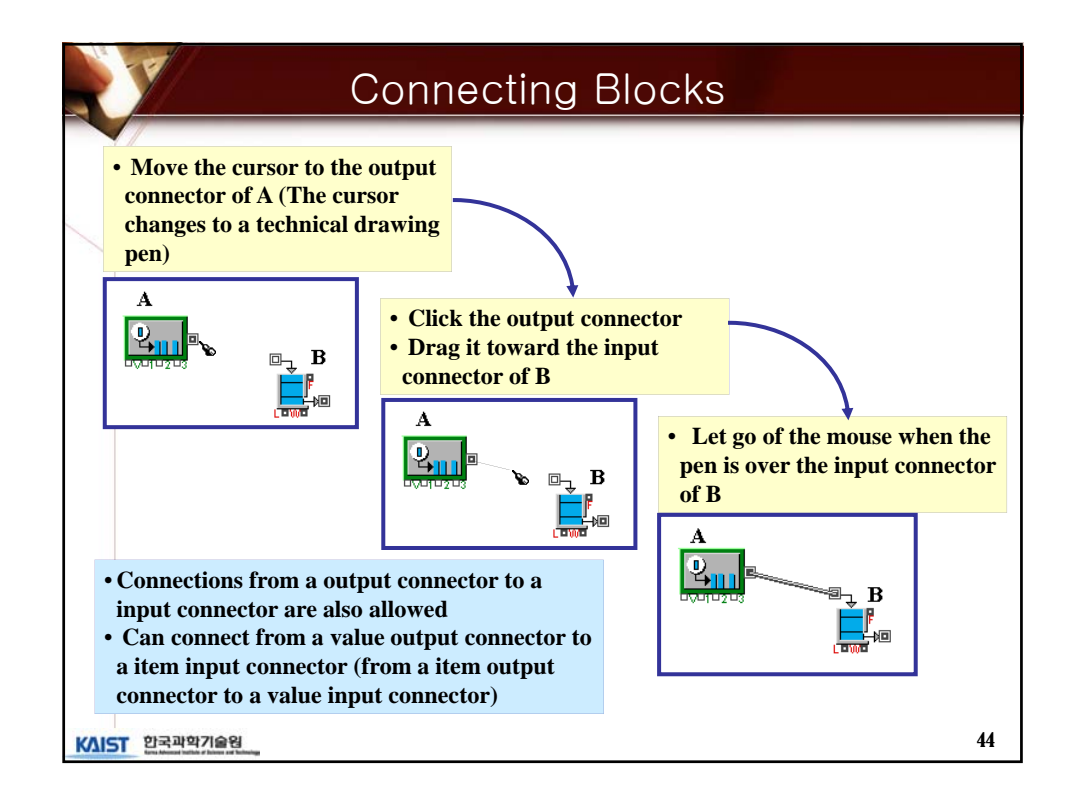

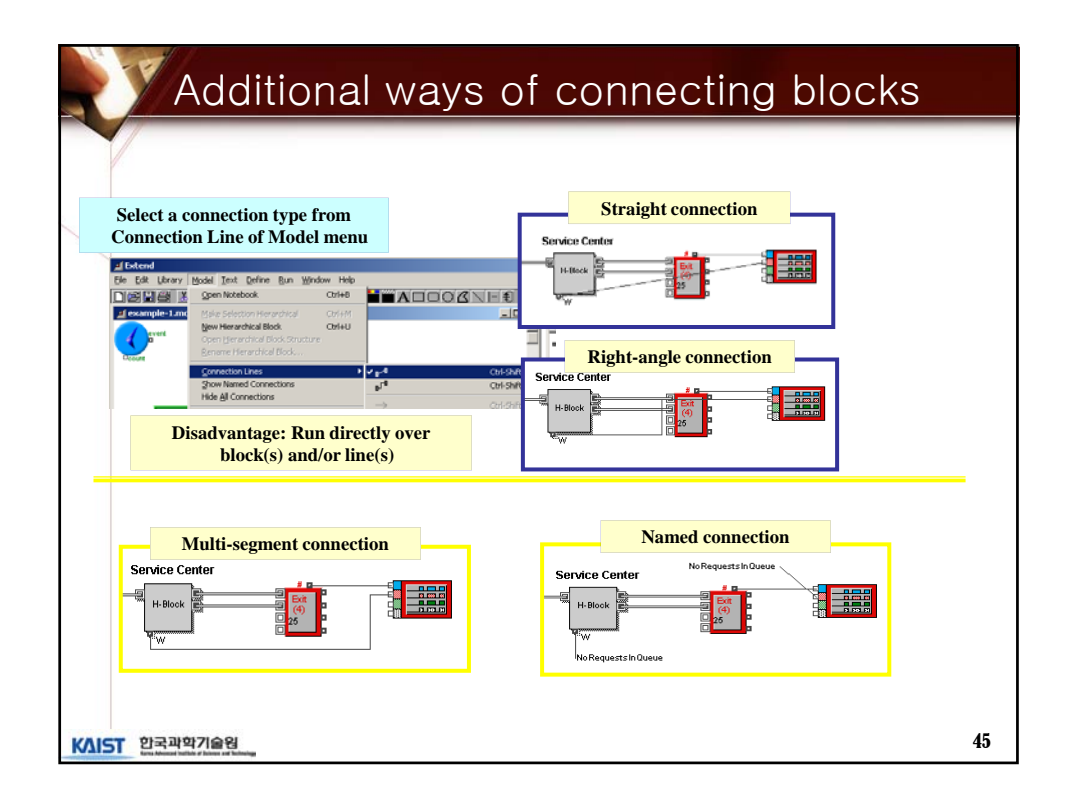

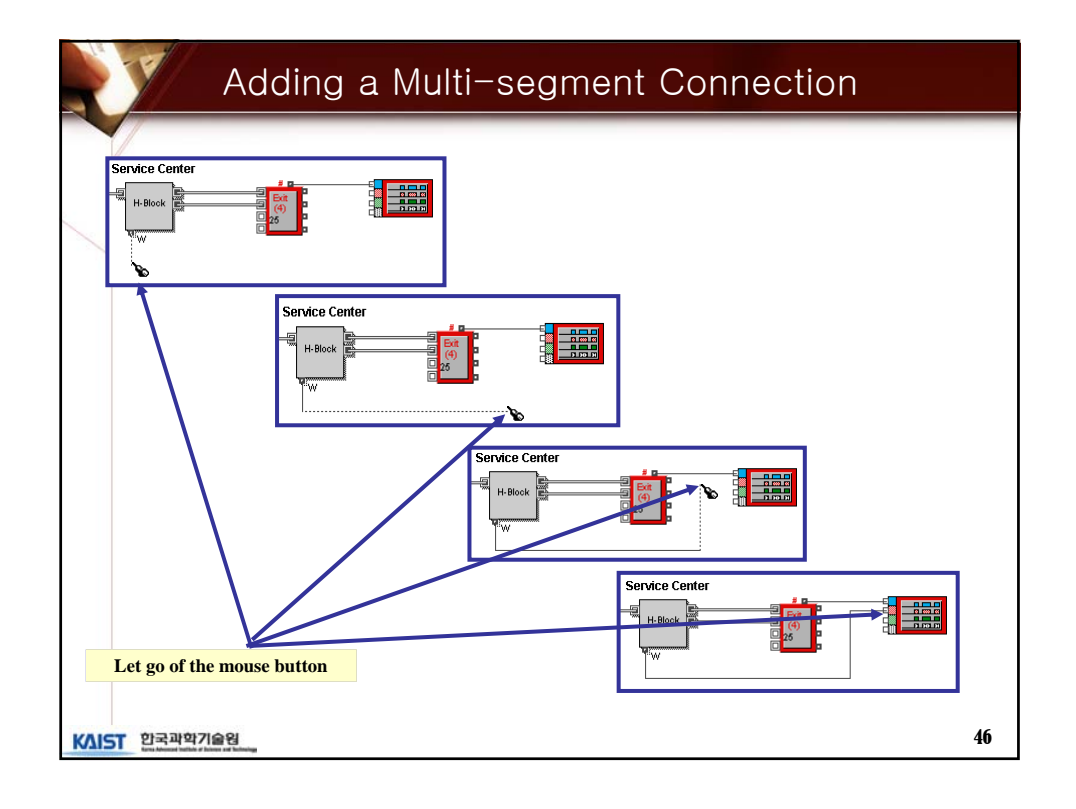

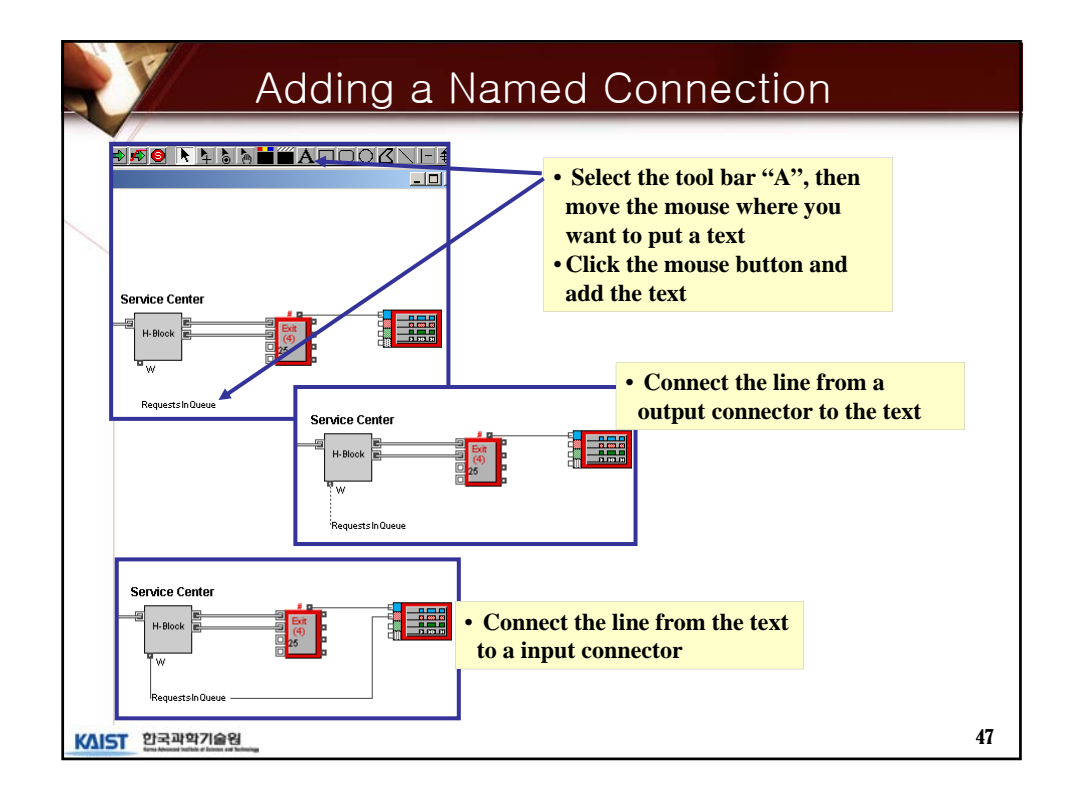

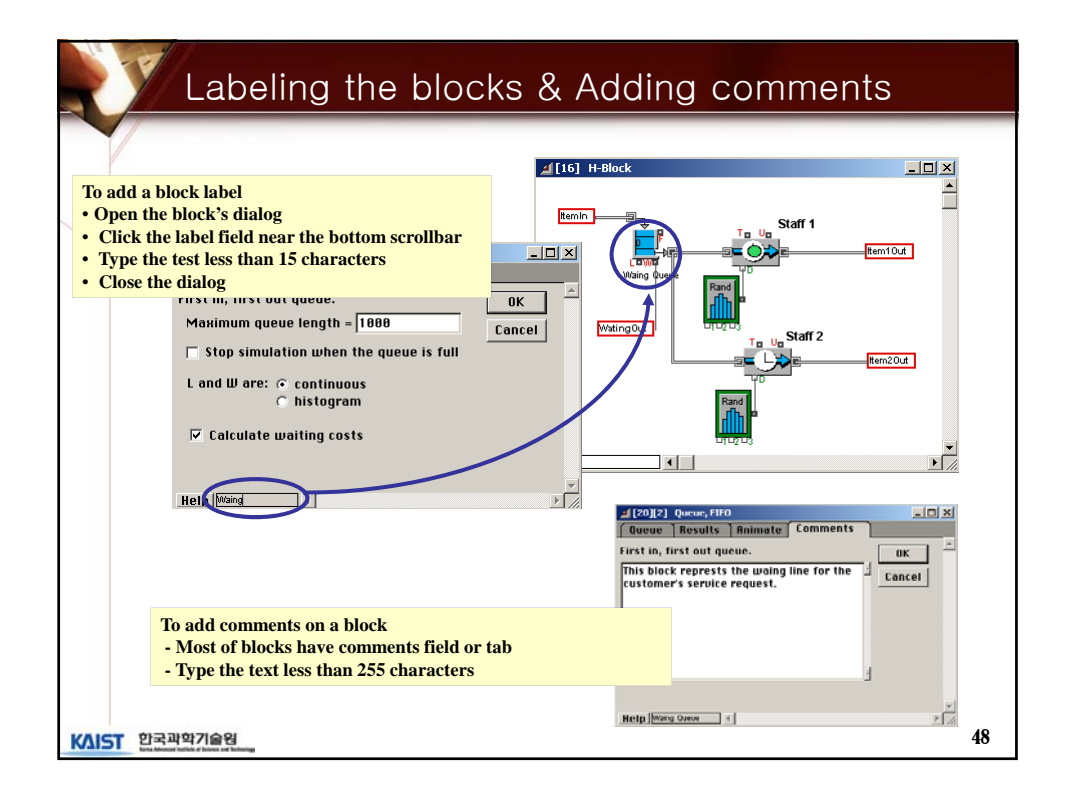

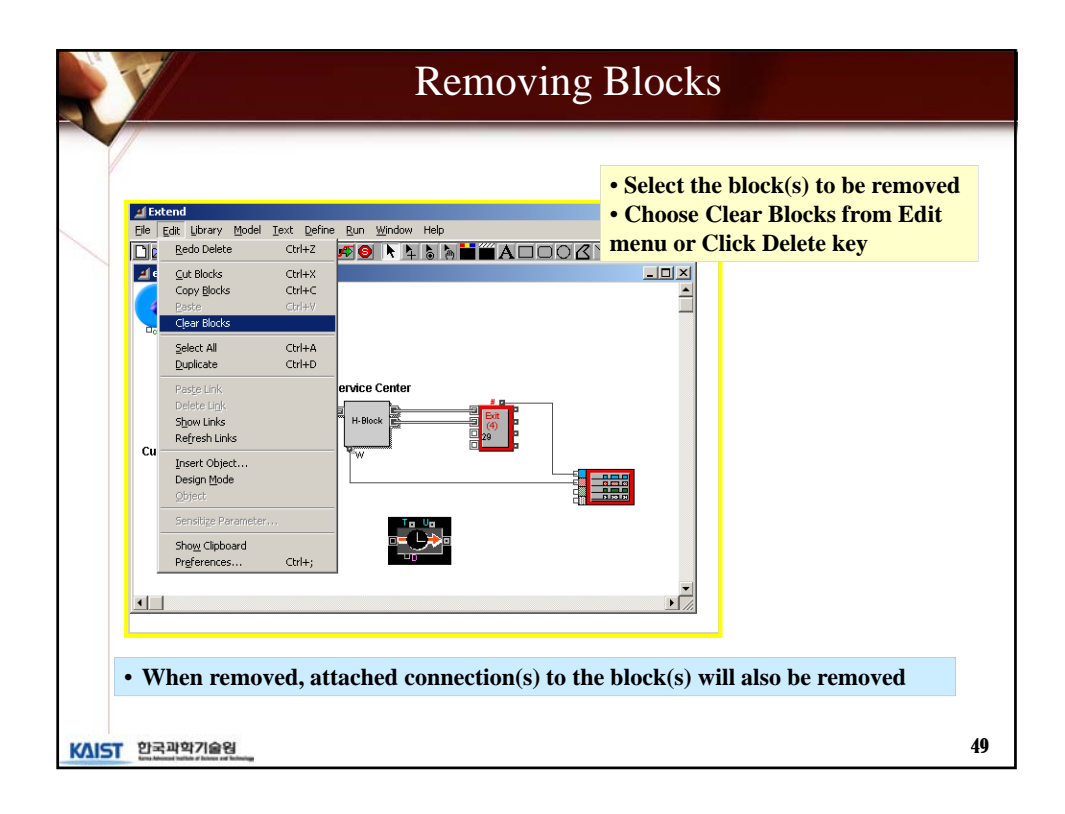

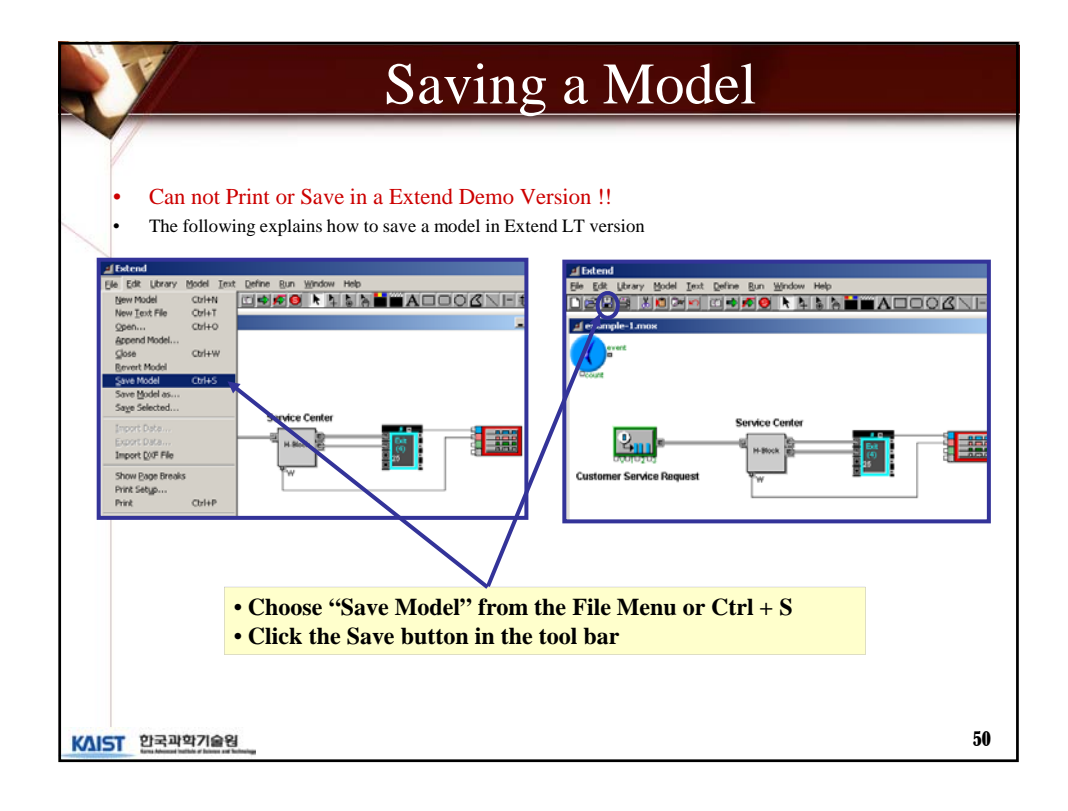

| Saving a          | Model As                                                                                             |
|-------------------|----------------------------------------------------------------------------------------------------|
|                   | Save frie As<br>Save frie As<br>Save frie As<br>P X<br>P X<br>P X<br>P X<br>P X<br>P X<br>P X<br>P X |
| Click Save button |                                                                                                    |
| KAIST 한국과학기술원     | 51                                                                                                   |

|                                         | Simulation Setup                                                                                  |    |
|-----------------------------------------|---------------------------------------------------------------------------------------------------|----|
| • Specify how the<br>• Deals with Discr | simulation will run and for how long<br>rete Event/Continuous as well as Random Numbers/Time Unit |    |
| Simulation End Time                     | Simulation Start Time                                                                             |    |
| KAIST 한국과학기술원                           |                                                                                                   | 52 |

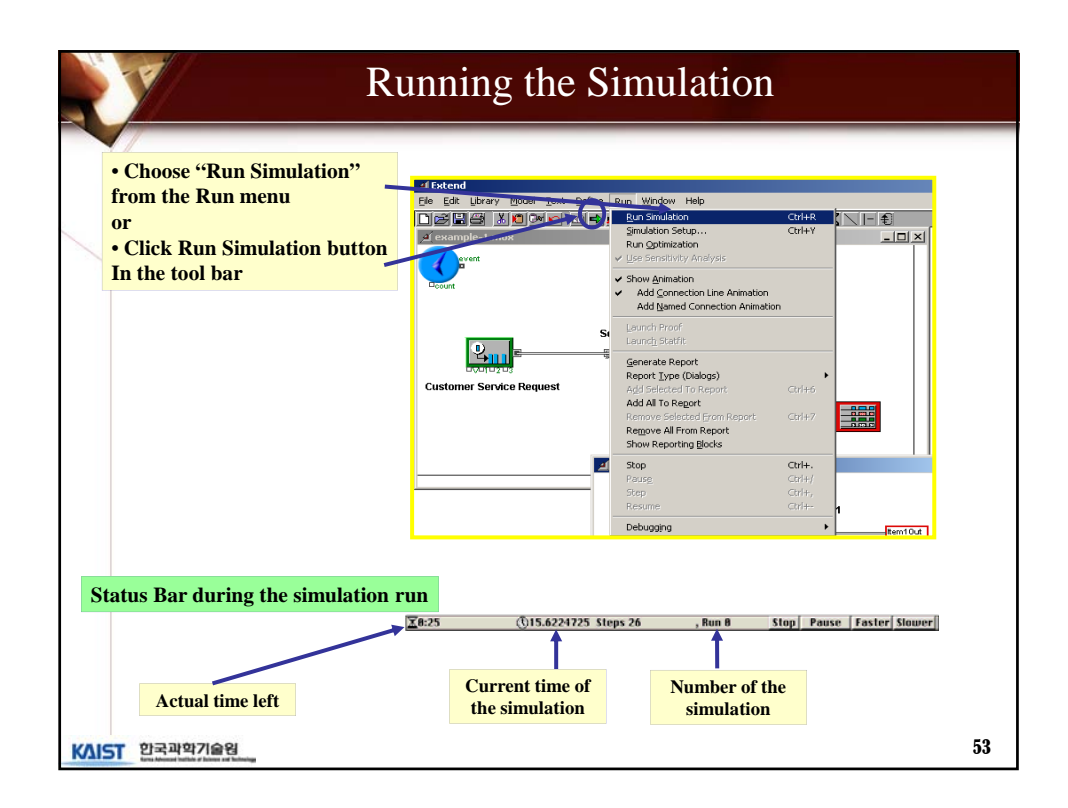

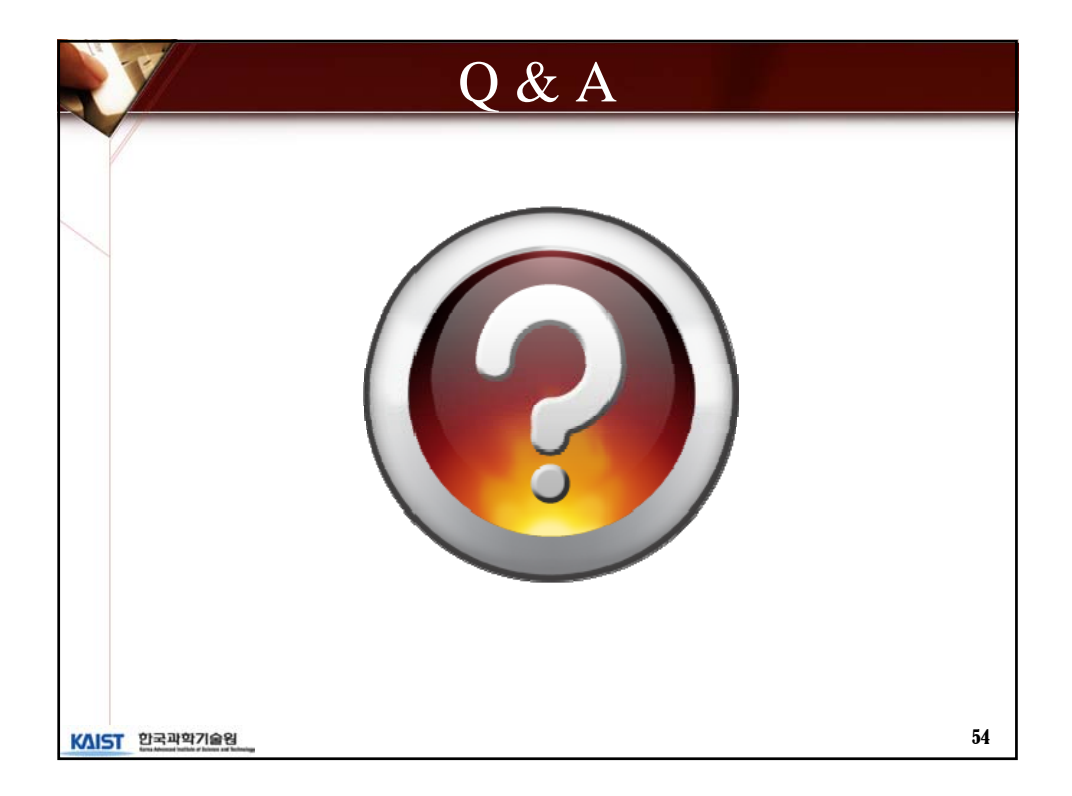